# 职 教 궃 管 理 员 手 册 (学校管理员)

2021年2月

| 目录               |    |
|------------------|----|
| 1. 概括            | 4  |
| 1.1 目的           | 4  |
| 1.2 阅读对象         | 4  |
| 1.3 约定           | 4  |
| 1.3.1 浏览器        | 4  |
| 1.3.2 系统、浏览器相关配置 | 4  |
| 2. 学校管理员空间       | 4  |
| 2.1 登录/退出登录      | 4  |
| 2.1.1 登录         | 4  |
| 2.1.2退出登录        | 5  |
| 2.2 基本设置         | 6  |
| 2.2.1 学校         | 6  |
| 2.2.2 院系         | 7  |
| 2.2.3 专业         | 8  |
| 2.2.4 行政班        | 8  |
| 2.2.5 课程         | 9  |
| 2.2.6 课表         | 10 |
| 2.2.7 校本库        | 10 |
| 2.3 督导巡课         | 11 |
| 2.4 教师管理         | 11 |
| 2.5 学生管理         | 12 |
| 2.6 开课管理         | 13 |
| 2.6.1 开课管理       | 13 |
| 2.6.2 课堂教学       | 13 |
| 2.7 门户管理         | 15 |
| 2.7.1 门户首页       | 15 |
| 2.7.2 文章         | 15 |
| 2.7.3 名师推荐       | 17 |
| 2.7.4 轮播图        | 18 |
| 2.7.5 素材         |    |
| 2.8 报表中心         | 19 |
| 2.9 资源中心         | 26 |
| 2.9.1 个人         | 26 |
| 2.9.2 学校         | 28 |
| 2.10 权限管理        | 28 |

| 2.10.1 添加管理员  | 29 |
|---------------|----|
| 2.11 教学比赛     |    |
| 2.11.1 校内比赛   |    |
| 2.11.2 校际比赛   |    |
| 2.12 扩招管理     |    |
| 2.12.1 入学批次管理 | 32 |
| 2.12.2 专业管理   | 32 |
| 2.12.3 行政班管理  |    |
| 2.12.4 学生管理   | 35 |
| 2.12.5 课程管理   |    |
| 2.12.6 教学计划   |    |
| 2.12.7 班级管理   |    |

# 1. 概括

注:为了协助您更好的进行校内管理,我们推出了权限管理功能,老师登录职教云 账号后,在上方导航栏切换到【管理空间】使用学校管理员的权限,详细操作步骤请 参考本手册【2.11权限管理】部分。

## 1.1 目的

本文档为职教云平台 2.0 版本(学校管理员角色)操作手册,旨在指导用户如何快速入 门以及系统功能的使用。

### 1.2 阅读对象

需要使用职教云平台 2.0 版本的用户(学校管理员角色)。

## 1.3 约定

#### 1.3.1 浏览器

建议使用 Chrome 浏览器。

#### 1.3.2 系统、浏览器相关配置

为了流畅的使用该系统的在线视频查看功能,建议提前安装 flash 播放器。

# 2. 学校管理员空间

## 2.1 登录/退出登录

#### 2.1.1 登录

Step1: 进入系统登录页面,在用户登录框中选择用户所属的学校,输入帐号、密码信息, 点击"登录"即可:

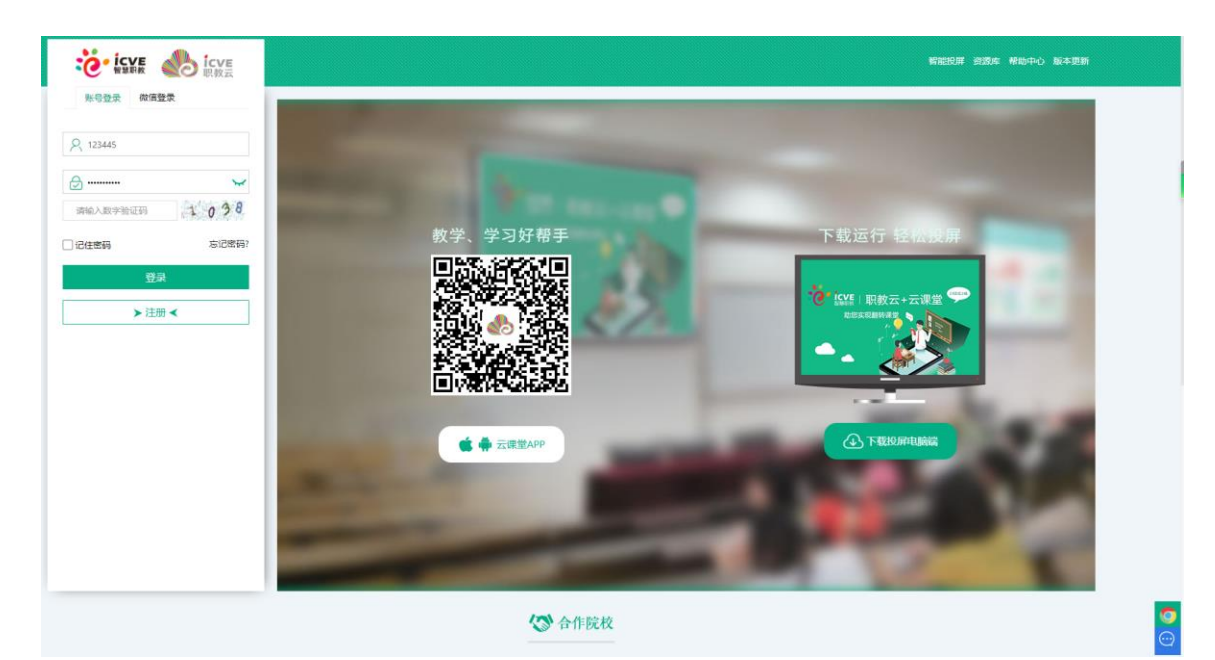

Step2: 登录成功, 进入学校管理员空间操作页面:

|       | <b>İCVE</b><br>职教云 | 教师空间      | 学习空间   | 管理空间    |           |         | (智能投屏  | 2 图帮助中心 | 🥏      | ○退出登录 |
|-------|--------------------|-----------|--------|---------|-----------|---------|--------|---------|--------|-------|
| 基本设计  | 置 督                | 导巡课       | 教师管理   | 学生管理    | 开课管理      | 门户管理    | 报表中心   | 资源中心    | 权限管理   |       |
| (arth | */*/1-1/2-1-7 (    |           |        |         | 你去出去扣阻    |         |        |         |        | 教学比赛  |
| FI±X  | 教师恐好,1             | 官埋页 ジ 意外に | 己将恐设直入 | 【学校管理页】 | , 窓有以下仪限: |         |        |         |        | 专业建设  |
|       |                    |           |        |         |           |         |        |         |        | 见习实习  |
|       |                    |           |        |         |           |         |        |         |        | 扩招管理  |
| 1、基4  | 本设置                | 2、督导巡课    | . 3、教  | 师管理     | 4、学生管理    | 5、开课管理  | 6、门户管理 | 7、报表中心  | 8、资源中心 | 2     |
| 9、权阿  | 艮管理                | 10、教学比    | 赛 11、  | 专业建设    | 12、见习实习   | 13、扩招管理 |        |         |        |       |

## 2.1.2 退出登录

Step1:进入学校管理员空间操作页面,点击右上角图标也退出登录按钮: **(** 也退出登录 ICVE 职教云 基本设置 督导巡课 教师管理 学生管理 开课管理 门户管理 报表中心 资源中心 权限管理 •••• | | 闫玉文教师您好,管理员彭慧林已将您设置为【学校管理员】,您有以下权限: 1、基本设置 2、督导巡课 3、教师管理 4、学生管理 5、开课管理 6、门户管理 7、报表中心 8、资源中心 9、权限管理 10、教学比赛 11、专业建设 12、见习实习 13、扩招管理

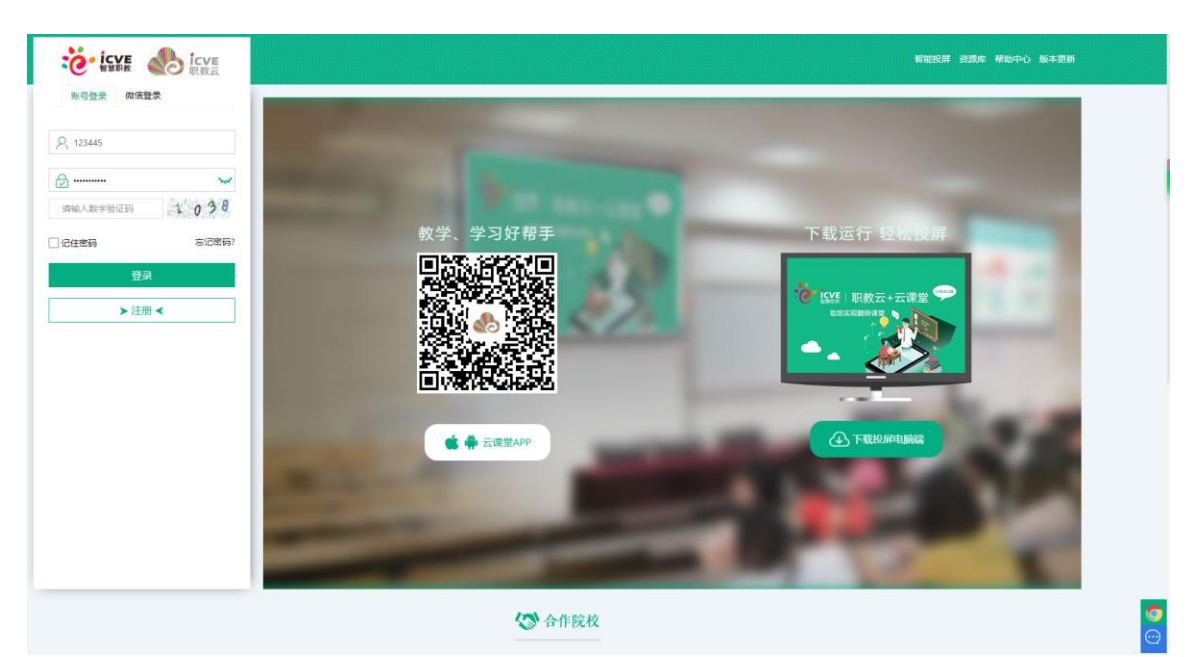

Step2: 退出登录成功,返回系统登录页面:

## 2.2 基本设置

## 2.2.1 学校

|      | /E 教师空间<br>【云 | 学习空间   | 管理空间      |         |         | 著能投屏   | ) 回帮助中心 | <b>()</b> | し、通出登录 |
|------|---------------|--------|-----------|---------|---------|--------|---------|-----------|--------|
| 基本设置 | 督导巡课 教        | 如师管理   | 学生管理      | 开课管理    | 门户管理    | 报表中心   | 资源中心    | 权限管理      | •••    |
| 学校院系 | 好, 管理员彭慧林已将   | 将您设置为【 | 学校管理员 】 , | 您有以下权限: |         |        |         |           |        |
| 专业   |               |        |           |         |         |        |         |           |        |
| 年级   |               |        |           |         |         |        |         |           |        |
| 行政班  | 2、督导巡课        | 3、教师   | 管理 4、     | 学生管理    | 5、开课管理  | 6、门户管理 | 7、报表中心  | 8、资源中心    | >      |
| 课程   | 10、教子比赛       | 11, 4  | 业建成 1     | 2、见习头习  | 13、扩招官埋 |        |         |           |        |
| 课表   |               |        |           |         |         |        |         |           |        |
| 校本库  |               |        |           |         |         |        |         |           |        |

Step1: 使用学校管理员帐号登录系统,点击"基本设置--学校"进入学校管理页面:

Step2: 在学校管理页面查看学校基本信息,并通过编辑操作对学校部分信息进行维护以及 关闭老师添加/邀请学生的功能:

| 基本设置 | 督导巡课               | 教师管理      | 学生管理       | 开课管理         | 门户管理        | 报表中心 | ) 资源中 | 心 札 | 又限管理 |  |
|------|--------------------|-----------|------------|--------------|-------------|------|-------|-----|------|--|
| 学校管理 |                    |           |            |              |             |      |       |     |      |  |
| 基本设置 | ]                  |           |            |              |             |      |       |     |      |  |
|      | 学校名称: 产品体          | 验学院(test) |            |              | 版本模式: 1     | 王式版  |       |     |      |  |
|      | <sup>学校Logo:</sup> | 1         |            |              | 所属省份: 3     | 安徽   |       |     |      |  |
|      | 资源库: 详情            |           |            |              | 所属城市: 1     | 今肥   |       |     |      |  |
|      | 学校编码: test         |           |            |              | 是否在用: 石     | 生用   |       |     |      |  |
|      | 门户地址:              |           |            |              | 是否付费: 🐰     | E    |       |     |      |  |
|      | 学校类型:企业            |           |            |              | 联系人: -      |      |       |     |      |  |
|      | <b>1</b>           |           |            |              | 联系方式: -     |      |       |     |      |  |
| 权限设置 | J                  |           |            |              |             |      |       |     |      |  |
| 学.   | 生在线注册: 💿 开度        | 言 ○关闭     |            |              | 教师在线注册:     | ●开启  | ○关闭   |     |      |  |
| 学:   | 生修改信息: 💿 开射        | 言 ○关闭     | (仅限制学生修改") | 完系"、"专业"、"行政 | 如乎"、"学生类型") |      |       |     |      |  |
| 学    | 校注销账号: 💿 开度        | 自 〇关闭     |            |              |             |      |       |     |      |  |

## 2.2.2 院系

| ● 日本 日本 日本 日本 日本 日本 日本 日本 日本 日本 日本 日本 日本 | をした。<br>を<br>数师空间<br>こ | 学习空间               | 管理空间<br> |           |         | 智能投屏   | )  同 帮助中心 | <b>()</b> | し退出登录 |
|------------------------------------------|------------------------|--------------------|----------|-----------|---------|--------|-----------|-----------|-------|
| 基本设置                                     | 督导巡课                   | 教师管理               | 学生管理     | 开课管理      | 门户管理    | 报表中心   | 资源中心      | 权限管理      | •••   |
| 学校院系                                     | 好,管理员彭慧林已              | 将您设置为【             | 学校管理员 〕  | , 您有以下权限: |         |        |           |           |       |
| 专业                                       |                        |                    |          |           |         |        |           |           |       |
| 年级                                       | 2、督导巡课                 | 3、教师               | 而管理 4、   | 学生管理      | 5、开课管理  | 6、门户管理 | 7、报表中心    | 8、资源中心    | ,     |
| 课程                                       | 10、教学比惠                | € 11, <sup>†</sup> | 专业建设     | 12、见习实习   | 13、扩招管理 |        |           |           |       |
| 课表                                       |                        |                    |          |           |         |        |           |           |       |
| 校本库                                      |                        |                    |          |           |         |        |           |           |       |

### Step1: 使用学校管理员帐号登录系统,点击"基本设置--院系"进入学校管理页面:

Step2: 在院系管理页面,对院系信息进行增删改查以及导入/导出院系信息、重置院系密码:

| 防 | 系管理 | E             |                  |                     |                 |
|---|-----|---------------|------------------|---------------------|-----------------|
|   | 院系: | 输入院系名称或编码 查询  | ◎ 新増 导入 批量删除 ▲导出 |                     |                 |
|   | 序号  | 院系编码          | 院系名称             | 创建时间                | 操作              |
|   | 1   |               | 沐坤系              | 2021-01-14 10:45:44 | 编辑 删除 重置密码 合并院系 |
|   | 2   |               | 绵阳富乐国际学校         | 2021-01-04 18:10:34 | 编辑 删除 重置密码 合并院系 |
|   | 3   | 2020年12月28日院系 | 2020年12月28日院系    | 2020-12-28 15:28:06 | 编辑 删除 重置密码 合并院系 |
|   | 4   |               | 从职教云导入院系         | 2020-12-25 09:08:00 | 编辑 删除 重置密码 合并院系 |
|   | 5   |               | ces              | 2020-12-02 11:49:51 | 编辑 删除 重置密码 合并院系 |
|   | 6   | temp          | 临时组              | 2020-11-30 14:59:32 | 编辑 删除 重置密码 合并院系 |
|   | 7   |               | 内蒙机电             | 2020-11-12 23:17:37 | 编辑 删除 重置密码 合并院系 |
|   | 8   |               | 人文学院             | 2020-10-30 14:12:56 | 编辑 删除 重置密码 合并院系 |
|   | 9   |               | 人文学院2            | 2020-10-30 14:12:56 | 编辑 删除 重置密码 合并院系 |
|   | 10  |               | 建设信息工程系          | 2020-10-28 17:42:48 | 编辑 删除 重置密码 合并院系 |

## 2.2.3 专业

#### Step1: 使用学校管理员帐号登录系统,点击"基本设置--专业"进入学校管理页面:

| 基本设置 | 督导巡课      | 教师管理    | 学生管理            | 开课管理           | 门户管理    | 报表中心   | 资源中心   | 权限管理   | ••• |
|------|-----------|---------|-----------------|----------------|---------|--------|--------|--------|-----|
| 学校   | 好 管理只彭巷林  | 口肉你沿罢为【 | 学校管理号 1         | 你有以下权限·        |         |        |        |        |     |
| 院系   | 灯, 日廷风史急师 |         | FIGERY 1        | , AS HIX TIXPR |         |        |        |        |     |
| 专业   |           |         |                 |                |         |        |        |        |     |
| 年级   |           |         |                 |                |         |        |        |        |     |
| 行政班  | 2、督导巡道    | 果 3、教师  | 管理 4            | 4、学生管理         | 5、开课管理  | 6、门户管理 | 7、报表中心 | 8、资源中心 |     |
| 课程   | 10、教学比    | 選 11、そ  | <u></u><br>宇业建设 | 12、见习实习        | 13、扩招管理 |        |        |        |     |
| 课表   |           |         |                 |                |         |        |        |        |     |
| 校本库  |           |         |                 |                |         |        |        |        |     |

#### Step2: 在专业管理页面,对专业信息进行增删改查以及导入/导出院系的操作:

| 基本 | 设置    | 督导巡课          | 教师管理 | 学生管理          | 开课管理 | 门户管理                  | 报表中心           | 资源中心       | 权限管理 | •••    |
|----|-------|---------------|------|---------------|------|-----------------------|----------------|------------|------|--------|
| 专  | 业管理   |               |      |               |      |                       |                |            |      |        |
| ,  | 专业: 输 | 认专业名称或编码      | 查    | 旬 新増          | 删除修改 | 【院系 导入                |                |            |      |        |
|    | 序号    | 专业编码 ♦        |      | 专业名称 ♦        |      | 所属院系 ♦                | 1              | 专业负责人      |      | 操作     |
|    | 1     |               |      | 测试123         |      | 运营部(YYB)              | 3              | 刘倩         | _    | 编辑 合并到 |
|    | 2     |               |      | 教育系           |      | 沐坤系                   |                |            |      | 编辑 合并到 |
|    | 3     |               |      | 绵阳富乐一年级       |      | 绵阳富乐国际学校              |                |            |      | 编辑 合并到 |
|    | 4     |               |      | 绵阳富乐六年级       |      | 绵阳富乐国际学校              |                |            |      | 编辑 合并到 |
|    | 5     | 2020年12月28日专业 |      | 2020年12月28日专业 | Ł    | 2020年12月28日院系<br>日院系) | 系(2020年12月28 · |            |      | 编辑 合并到 |
|    | 6     |               |      | 从职教云导入专业      |      | 从职教云导入院系              |                |            |      | 编辑 合并到 |
|    | 7     | cs1           |      | 测试专业建设        |      | 10086(10086)          | 5              | 汝文峰        |      | 编辑 合并到 |
|    | 8     | 2222          |      | 22            |      | 123(1 2 3)            | t              | teacher111 |      | 编辑合并到  |
|    | 9     | 2321          |      | 3213          |      | ces                   | ŝ              | 梁广发        |      | 编辑合并到  |
|    | 10    | 312           |      | 231           |      | 1(测试11122)            | 2              | zl         |      | 编辑合并到  |

## 2.2.4 行政班

## Step1: 使用学校管理员帐号登录系统,点击"基本设置--行政班"进入学校管理页面:

| 基本设置      | 督导巡课             | 教师管理             | 学生管理          | 开课管理              | 门户管理              | 报表中心   | 资源中心   | 权限管理   | ••• |
|-----------|------------------|------------------|---------------|-------------------|-------------------|--------|--------|--------|-----|
| 学校        |                  |                  |               |                   |                   |        |        |        |     |
| 院系        | 好, 管理员彭慧林        | 已将您设置为【          | 学校管理员 〕       | ,您有以下权限:          |                   |        |        |        |     |
| 专业        |                  |                  |               |                   |                   |        |        |        |     |
| 年级        |                  |                  |               |                   |                   |        |        |        |     |
| 行政班<br>课程 | 2、督导巡测<br>10、教学比 | 果 3、教师<br>赛 11、₹ | i管理 2<br>引业建设 | 4、学生管理<br>12、见习实习 | 5、开课管理<br>13、扩招管理 | 6、门户管理 | 7、报表中心 | 8、资源中心 |     |
| 课表        |                  |                  |               |                   |                   |        |        |        |     |
| 校本库       |                  |                  |               |                   |                   |        |        |        |     |

Step2: 在行政班管理页面,对行政班信息进行增删改查以及导入/导出的操作:

| 行 | 行政班管理       |        |                 |                  |           |                |        |       |  |  |  |  |
|---|-------------|--------|-----------------|------------------|-----------|----------------|--------|-------|--|--|--|--|
|   | 院系:         | 全部     | <b>, 行政班:</b> 输 | 入名称或编码 <b>查询</b> | 新增 删除 修改院 | <b>底系</b> 修改专业 | 修改年级   | 导入    |  |  |  |  |
|   | <b>▲</b> 导5 | н      |                 |                  |           |                |        |       |  |  |  |  |
|   | 序号          | 班级名称 ♦ | 班级编码 ♦          | 所属院系 ◆           | 所属专业 ♦    | 所属年级 ♦         | 学生人数 🗢 | 操作    |  |  |  |  |
|   | 1           | 顾问咨询部  |                 | 沐坤系              | 教育系       | 2020           | 13     | 编辑 删除 |  |  |  |  |
|   | 2           | 六年级4班  |                 | 绵阳富乐国际学校         | 绵阳富乐六年级   | 六年级            | 55     | 编辑 删除 |  |  |  |  |
|   | 3           | 六年级5班  |                 | 绵阳富乐国际学校         | 绵阳富乐六年级   | 六年级            | 54     | 编辑 删除 |  |  |  |  |
|   | 4           | 六年级6班  |                 | 绵阳富乐国际学校         | 绵阳富乐六年级   | 六年级            | 53     | 编辑 删除 |  |  |  |  |
|   | 5           | 六年级7班  |                 | 绵阳富乐国际学校         | 绵阳富乐六年级   | 六年级            | 53     | 编辑 删除 |  |  |  |  |
|   | 6           | 六年级8班  |                 | 绵阳富乐国际学校         | 绵阳富乐六年级   | 六年级            | 53     | 编辑 删除 |  |  |  |  |
|   | 7           | 六年级9班  |                 | 绵阳富乐国际学校         | 绵阳富乐六年级   | 六年级            | 58     | 编辑 删除 |  |  |  |  |
|   | 8           | 六年级1班  |                 | 绵阳富乐国际学校         | 绵阳富乐六年级   | 六年级            | 55     | 编辑 删除 |  |  |  |  |
|   | 9           | 六年级2班  |                 | 绵阳富乐国际学校         | 绵阳富乐六年级   | 六年级            | 52     | 编辑 删除 |  |  |  |  |
|   | 10          | 一年级1班  |                 | 绵阳富乐国际学校         | 绵阳富乐一年级   | 一年级            | 40     | 编辑 删除 |  |  |  |  |

Step3: 点击学生人数链接进入行政班学生分配页面,进行行政班学生添加/移除操作:

| 行 | 行政班:顾问咨询部()     |                    |      |    |  |  |  |  |  |  |  |
|---|-----------------|--------------------|------|----|--|--|--|--|--|--|--|
|   | <b>学生:</b> 输入学生 | 姓名或学号 查询 添加学生 导入学生 | 批量移出 |    |  |  |  |  |  |  |  |
|   | 序号              | 学号 ▲               | 姓名 🗢 | 操作 |  |  |  |  |  |  |  |
|   | 1               | 13215655920        | 郭其浩  | 移出 |  |  |  |  |  |  |  |
|   | 2               | 13250772324        | 张旺   | 移出 |  |  |  |  |  |  |  |
|   | 3               | 13855168220        | 胡立新  | 移出 |  |  |  |  |  |  |  |
|   | 4               | 13966737750        | 吴茂茂  | 移出 |  |  |  |  |  |  |  |
|   | 5               | 153237000370       | 叶慧子  | 移出 |  |  |  |  |  |  |  |
|   | 6               | 15656945525        | 丁小敏  | 移出 |  |  |  |  |  |  |  |
|   | 7               | 15856956926        | 黄静   | 移出 |  |  |  |  |  |  |  |
|   | 8               | 15955163172        | 尹小娟  | 移出 |  |  |  |  |  |  |  |
|   | 9               | 17727524742        | 章羽   | 移出 |  |  |  |  |  |  |  |
|   | 10              | 18375330980        | 储可欣  | 移出 |  |  |  |  |  |  |  |
|   | 11              | 186560825020       | 吴琪   | 移出 |  |  |  |  |  |  |  |
|   | 12              | 18855126970        | 晏思杰  | 移出 |  |  |  |  |  |  |  |
|   | 13              | 199330786680       | 黄少洁  | 移出 |  |  |  |  |  |  |  |

### 2.2.5 课程

### Step1: 使用学校管理员帐号登录系统,点击"基本设置--课程"进入学校管理页面:

| 基本设置      | 督导巡课             | 教师管理             | 学生管理         | 开课管理            | 门户管理              | 报表中心   | 资源中心   | 权限管理   | ••• |
|-----------|------------------|------------------|--------------|-----------------|-------------------|--------|--------|--------|-----|
| 学校        | 好,管理员彭慧林         | 已将您设置为【          | 学校管理员 〕      | ,您有以下权限:        |                   |        |        |        |     |
| 专业        |                  |                  |              |                 |                   |        |        |        |     |
| 年级        |                  |                  |              |                 |                   |        |        |        |     |
| 行政班<br>课程 | 2、督导巡调<br>10、教学比 | ! 3、教师<br>裏 11、专 | 管理 4、<br>业建设 | 学生管理<br>12、见习实习 | 5、开课管理<br>13、扩招管理 | 6、门户管理 | 7、报表中心 | 8、资源中心 |     |
| 课表<br>校本库 |                  |                  |              |                 |                   |        |        |        |     |

Step2: 进入"课程管理"页面,学校管理员通过新增或者批量导入课程:

| 课程管 | 管理                |                |           |               |          |       |
|-----|-------------------|----------------|-----------|---------------|----------|-------|
| 名称  | <b>称:</b> 输入名称或编码 | 音询 新增          | 删除  导入    | ▲导出           |          |       |
|     | 序号                | 课程名称 ♦         | 课程编码 ♦    | 所属院系          | 所属专业     | 操作    |
|     | 1                 | 新闻学            | 334       |               |          | 编辑 删除 |
|     | 2                 | Visual Basic语言 | kc2020003 |               |          | 编辑 删除 |
|     | 3                 | 计算机组装与维护       | kc2020002 |               |          | 编辑 删除 |
|     | 4                 | 计算机应用基础        | kc2020001 |               |          | 编辑 删除 |
|     | 5                 | gz计算机          |           |               |          | 编辑 删除 |
|     | 6                 | 旅游             | 20200721  |               |          | 编辑 删除 |
|     | 7                 | 222            | 333       |               |          | 编辑 删除 |
|     | 8                 | 数控车床技术应用       | 300234    |               |          | 编辑 删除 |
|     | 9                 | 工业机器人技术基础 (王智) | 2020-007  | 新闻传播学院。电子信息软件 | 新闻学,软件工程 | 编辑 删除 |
|     | 10                | premiere cs6   | 0201      | 信管学院 (周月)     | 数媒专业     | 编辑 删除 |

#### 2.2.6**课表**

## Step1: 使用学校管理员帐号登录系统,点击"基本设置--课表"进入学校管理页面:

| 基本设置 | 督导巡课                        | 教师管理    | 学生管理   | 开课管理     | 门户管理    | 报表中心   | 资源中心   | 权限管理   | ••• |
|------|-----------------------------|---------|--------|----------|---------|--------|--------|--------|-----|
| 学校   | in determine an de date i i |         |        |          |         |        |        |        |     |
| 院系   | 好, 管埋员彭慧林                   | 记将您设置为【 | 字校管埋员】 | ,您有以下权限: |         |        |        |        |     |
| 专业   |                             |         |        |          |         |        |        |        |     |
| 年级   |                             |         |        |          |         |        |        |        |     |
| 行政班  | 2、督导巡道                      | 果 3、教师  | T管理 4. | 、学生管理    | 5、开课管理  | 6、门户管理 | 7、报表中心 | 8、资源中心 |     |
| 课程   | 10、教学比                      | 瀼 11、1  | 专业建设   | 12、见习实习  | 13、扩招管理 |        |        |        |     |
| 课表   |                             |         |        |          |         |        |        |        |     |
| 校本库  |                             |         |        |          |         |        |        |        |     |

| 课 | 表管理   | r        |        |             |             |                  |    |        |       |
|---|-------|----------|--------|-------------|-------------|------------------|----|--------|-------|
|   | 课程: 请 | 输入课程名称   | 查询新增   | 删除    导入    | <b>土</b> 导出 |                  |    |        |       |
|   | 序号    | 课程名称 ♦   | 授课教师 ♦ | 授课地点 ♦      | 授课节次 🖨      | 授课日期/周次 🔺        | 学期 | 教学时间 ♦ | 操作    |
|   | 1     | gz计算机    | 吴泽云    |             |             | 2020-07-27 00:00 |    |        | 编辑 删除 |
|   | 2     | 高级课程     | 王瑞     |             |             | 2020-07-20 00:00 |    |        | 编辑 删除 |
|   | 3     | 计算机应用    | 强薇     |             |             | 2020-04-15 00:00 |    |        | 编辑 删除 |
|   | 4     | 数控车床技术应用 | 刘旭初    | 线上          | 3           | 2020-02-14 14:30 |    |        | 编辑 删除 |
|   | 5     | 中级课程     | 李伟     | 从系统管理员添加的课表 |             | 2019-07-11 00:00 |    |        | 编辑 删除 |
|   | 6     | 计算机应用    | 李张娴    | 教学楼102教室    | 4节课         | 2018-12-12 08:00 |    |        | 编辑 删除 |

#### Step2: 进入"课表管理"页面,学校管理员可通过新增或者批量导入给教师添加课表

## 2.2.7校本库

Step1: 使用学校管理员帐号登录系统,点击"基本设置--校本库"进入学校管理页面:

| 基本设置 | 督导巡课      | 教师管理    | 学生管理    | 开课管理     | 门户管理    | 报表中心   | 资源中心   | 权限管理   | ••• |
|------|-----------|---------|---------|----------|---------|--------|--------|--------|-----|
| 学校   |           |         |         |          |         |        |        |        |     |
| 院系   | 好, 管埋员彭慧林 | 已将您设置力【 | 字校官埋页 】 | ,您有以下权限: |         |        |        |        |     |
| 专业   |           |         |         |          |         |        |        |        |     |
| 年级   |           |         |         |          |         |        |        |        |     |
| 行政班  | 2、督导巡道    | 果 3、教川  | 而管理 4.  | 、学生管理    | 5、开课管理  | 6、门户管理 | 7、报表中心 | 8、资源中心 |     |
| 课程   | 10、教学比    | 瀼 11、   | 专业建设    | 12、见习实习  | 13、扩招管理 |        |        |        |     |
| 课表   |           |         |         |          |         |        |        |        |     |
| 校本库  |           |         |         |          |         |        |        |        |     |

## Step2: 进入"校本库"页面,学校管理员通过查看或取消教师分享到校本库的课程:

| 校本库        |            |           |     |       |
|------------|------------|-----------|-----|-------|
| 课程: 输入课程名称 | 你或编码       |           |     |       |
| 序号         | 课程名称       | 课程编码      | 课件数 | 操作    |
| 1          | 计算机应用基础    | kc2020001 | 0   | 查看取消  |
| 2          | 市场营销基础(测试) |           | 0   | 查看 取消 |
| 3          | 3213       | 312321    | 2   | 查看 取消 |
| 4          | 但是         |           | 5   | 查看 取消 |
| 5          | 大学语文       |           | 1   | 查看 取消 |
| 6          | 111测试撤回课程  |           | 2   | 查看 取消 |
| 7          | 范德萨        |           | 1   | 查看 取消 |
| 8          | 00000000   |           | 11  | 查看 取消 |
| 9          | 和牛蝏一起学word |           | 13  | 查看 取消 |
| 10         | 财务应用       |           | 3   | 查看 取消 |

## 2.3督导巡课

### 学校管理员可以看到每个课程的每个班级大概的上课情况

| 基本设置             | 督导巡课             | 教         | 师管理       | 学                   | 生管理           | 开课管理            | 门户管            | 理 报           | 表中心     | 资源 | 中心     | 权限管理             | •••             |
|------------------|------------------|-----------|-----------|---------------------|---------------|-----------------|----------------|---------------|---------|----|--------|------------------|-----------------|
|                  |                  |           |           |                     |               |                 |                |               |         |    |        |                  |                 |
| 25号 26号<br>周— 周二 | 27号 28号<br>周三 周四 | 29号<br>周五 | 30号<br>周六 | 31号<br>周日           | 全部院系          | ~               | 全部状态           | 教师、           | 班级、课程   |    | 搜索     | 2021-4周          | <b>⊟</b>        |
| 2021-01          | 1-27 的课堂教学       | F         | *         | 202                 | 1-01-27 的课堂   | <b>全</b><br>堂教学 |                | 021-01-27 的   | 果堂教学    | 1  | R Co   | 2021-01-27 的课    | <b>全</b><br>堂教学 |
| 课程名称:经济学         | 4基础33            |           | 课         | <b>程名称:</b> 大       | 学英语           |                 | 课程名称:          | 文化            |         |    | 课程名称:  | 课程233            |                 |
| 授课教师: 何竹都        | 2                |           | 授         | 课教师: 覃              | 祝凤,           |                 | 授课教师:          | 许俊豪           |         |    | 授课教师:  | 何竹靓              |                 |
| 教学班级: 输电1        | 911              | $\sim$    | 教         | 学班级:新               | 媒体1班          | $\checkmark$    | 教学班级:          | 4444          |         | ~  | 教学班级:  | 1班               | ~               |
| 课件数量:0个          |                  |           | 课         | 件数量: 04             |               |                 | 课件数量:          | 0个<br>0个      |         |    | 课件数量:  | 0个               |                 |
| 活动数量:0个          |                  |           | 活         | 切数単: 04<br>調まれた。 04 | r<br>7        |                 | 活动数量:          | 0.67          |         |    | 活动数量:  | 0                |                 |
| 上床入数: 0762       |                  |           | L L       | 陳八致、 ∪<br>運111占・    | //            |                 | 上床八数.<br>上课地占・ | 0/5/          |         |    | 上述人数:  |                  |                 |
| 开始时间:未开始         | 台                |           | 开         | 始时间:未               | 开始            |                 | 开始时间:          | 未开始           |         |    | 开始时间:  | 未开始              |                 |
| 2021-01-20 1     | 6:22:58 由何竹青     | 见创建       |           | 2021-01-2           | 26 10:10:30 由 | 1覃祝凤创建          | 2021-0         | 1-06 09:01:40 | 0由许俊豪创建 | ł  | 2021-0 | 01-19 16:45:18 [ | 由何竹靓创建          |

## 2.4教师管理

Step1: 使用学校管理员帐号登录系统,进入"学校管理员--教师管理"页面:

| 基  | 本设置           | 督导巡课        | 教师管理        | 学生管理       | 开     | 课管理                    | 门户管理   | 报表中心        | 资源中心   权        | 限管理 …                                             |
|----|---------------|-------------|-------------|------------|-------|------------------------|--------|-------------|-----------------|---------------------------------------------------|
| 素  | 如师管理          |             |             |            |       |                        |        |             |                 |                                                   |
| 85 | <b>派</b> : 全部 | ß           | , 参约        | ₩ 教师姓名或    | 工号或用F | 白白 古                   | 狗 新増   | 删除          | <b>發改院系</b> 重置素 |                                                   |
|    | 批量修改          | 1用户名 检      | 测重复账号       | 导入记录       | 导入    | ▲ 导出                   | ]      |             |                 |                                                   |
|    | 序号            | 用户名 ♦       | 工号 🖨        | 姓名 ♦       | 1生另)  | 创建时间 🚽                 | 所属院系 🖨 | 手机          | 是否参赛教师 🖨        | 操作                                                |
|    | 1             | 20212021    | 20212021    | 杨晴         | 女     | 2021-01-25<br>17:37:36 |        | 136****0936 | 否               | 编辑 删除 重置密码<br>修改用户名<br>设置为参赛教师<br>设置为专家评审<br>冻结账号 |
|    | 2             | 20210125001 | 20210125001 | 2021012500 |       | 2021-01-25<br>16:55:42 |        | 187****0001 | 否               | 編輯 删除 重置告码<br>修改用户名<br>设置为参赛教师<br>设置为专家评审<br>冻结账号 |
|    | 3             | 13509356906 | 13509356906 | 陈福水        |       | 2021-01-25<br>16:27:38 |        |             | 否               | 編輯 删除 重置零码<br>修改用户名<br>设置为参赛教师<br>设置为专家评审<br>冻结账号 |
|    | 4             | 7966        | 7966        | 龙銎芳        | 女     | 2021-01-25<br>09:39:42 |        | 136****7966 | 否               | 编辑 删除 重置密码<br>修改用户名<br>设置为参赛教师<br>设置为专家评审<br>冻结账号 |

Step2: 教师管理操作页面中,可以对教师信息进行增删改查、修改院系、设置参赛教师 (注: 设置参赛教师后将隐藏教师账户姓名信息)以及导出操作。

## 2.5学生管理

| 基 | 本设置 | 权<br>目<br>「     | ₽巡课             | 教师管          | 管理 学生管                  | 锂        | 开课管理    | 门户   | 管理   | 报表中心  | 5 č  | 资源中心              | 权限              | 管理 •••                         |   |
|---|-----|-----------------|-----------------|--------------|-------------------------|----------|---------|------|------|-------|------|-------------------|-----------------|--------------------------------|---|
| 芎 | 生管理 |                 |                 |              |                         |          |         |      |      |       |      |                   |                 |                                |   |
|   | 院系: | 全部              | v               | 年 <u>级</u> : | 全部                      | •        | 行政班: 全部 |      | ٣    | 时间:请  | 选择开始 | 前间                | ~ 请送            | 选择结束时间                         |   |
|   | 学生: | 输入学生始           | 名或学号:           | 或用户名         | 标签: 输入标                 | <u>Š</u> | 查询      | 新增   | 导入   | 学生    | 重置密码 | 设                 | 置标签             | 设置学籍状态                         |   |
|   | 设置  | 年级 计            | 设置院系            | 设置           | 专业设置行                   | 政班       | 批量修改用所  | 白名   | 删除   | 检测重复  | 夏账号  | 导入记录              | a 🕹             | 导出                             |   |
| [ | 批量  | 修改学生类           | 塑               |              |                         |          |         |      |      |       |      |                   |                 |                                |   |
|   | 序号  | 用户名             | 学号 🖨            | 姓名 🖨         | 创建时间 ▼                  | 性别       | 院系 🖨    | 专业 ♦ | 年级 ♦ | 行政班 🖨 | 标签 🖨 | 学生类型              | 手机              | 操作                             |   |
|   | 1   | 1898945<br>6071 | 1898945<br>6071 | 戴家飞          | 2021-01-25 14:3<br>4:24 |          |         |      |      |       |      | 应届普通<br>高中毕业<br>生 | 189****6<br>071 | 编辑 删除 在籍<br>重置密码 修改用户名<br>冻结账号 | R |
|   | 2   | 1895810<br>5736 | 1895810<br>5736 | 方晓君          | 2021-01-25 14:3<br>4:05 |          |         |      |      |       |      | 应届普通<br>高中毕业<br>生 | 189****5<br>736 | 编辑 删除 在籍<br>重置密码 修改用户名<br>冻结账号 | a |
|   | 3   | 1895713<br>4665 | 1895713<br>4665 | 吴均           | 2021-01-25 14:3<br>3:42 |          |         |      |      |       |      | 应届普通<br>高中毕业<br>生 | 189****4<br>665 | 编辑 删除 在籍<br>重置密码 修改用户名<br>冻结账号 | a |
|   | 4   | 1896907<br>6869 | 1896907<br>6869 | 李滨           | 2021-01-25 14:3<br>3:24 |          |         |      |      |       |      | 应届普通<br>高中毕业<br>生 | 189****6<br>869 | 编辑 删除 在籍<br>重置密码 修改用户名<br>冻结账号 | ä |
|   | 5   | 1810018<br>7440 | 1810018<br>7440 | 赵富鹏          | 2021-01-25 14:3<br>3:07 |          |         |      |      |       |      | 应届普通<br>高中毕业<br>生 | 181****7<br>440 | 编辑 删除 在籍<br>重置密码 修改用户名<br>冻结账号 | a |

Step1: 使用学校管理员帐号登录系统,进入"学校管理员--学生管理"页面:

Step2: 学生管理操作页面中,可以对学生信息进行增删改查、分配行政班、重置密码、设置标签/年级以及导出操作:

## 2.6开课管理

#### 2.6.1开课管理

Step1: 使用学校管理员帐号登录系统,进入"学校管理员--课程管理--课程"页面:

|                  | 教师空间              | 学习空间                       | 管理空间           |                 |                   | 智能投屏   | ) 图帮助中心 | <b>9</b> *** | し。通出登录 |
|------------------|-------------------|----------------------------|----------------|-----------------|-------------------|--------|---------|--------------|--------|
| 基本设置             | 督导巡课              | 教师管理                       | 学生管理           | 开课管理            | 门户管理              | 报表中心   | 资源中心    | 权限管理         | •••    |
| 闫玉文教师您好          | P, 管理员彭慧林已        | 将您设置为【                     | 学校管理员 ]        | 开课管理<br>, 课堂教学  |                   |        |         |              |        |
|                  |                   |                            |                |                 |                   |        |         |              |        |
| 1、基本设置<br>9、权限管理 | 2、督导巡课<br>10、教学比赛 | 3、数i<br>- 11、 <sup>-</sup> | 师管理 4、<br>专业建设 | 学生管理<br>12、见习实习 | 5、开课管理<br>13、扩招管理 | 6、门户管理 | 7、报表中心  | 8、资源中心       | 5      |

Step2: 课程管理操作页面中,可以对课程进行增删改查、主持教师设置、发布/取消发布课程、开班信息管理、教学班授课教师设置及导出课程信息:

| 开课管理  |                        |                      |                     |      |      |               |       |    |      |       |                          |
|-------|------------------------|----------------------|---------------------|------|------|---------------|-------|----|------|-------|--------------------------|
| 院系:   | 全部                     | ▼ 孝女师                | 全部                  | v    | 调    | 耀: 输入         | 课程名称或 | 编码 | 发布状态 | §: 全部 | -                        |
| 推荐状态: | 全部                     | → 是否删除               | : 未删除               | -    | 开放落  | <b>范围:</b> 全音 | ß     | •  |      |       |                          |
| 查询    | 新增开放家                  | 范围 批量发布              | 5 取消发               | 布 批量 | 删除   | 导入            | 之导出   |    |      |       |                          |
| 序号    | 课程 ♦                   | 主持教师 ♦               | 创建时间 🚽              | 院系 ♦ | 是否发布 | 是否推荐          | 开放范围  | 标签 | 排序 ♦ | 是否删除  | 操作                       |
| 1     | 数学                     | 赵敏 (200413)          | 2021-01-27<br>17:27 |      | 已发布  | 未推荐           | 不公开   |    | 0    | 未删除   | 取消发布 设置推荐开<br>班信息 编辑 删除  |
| 2     | 大学语文                   | 覃祝凤<br>(18697965120) | 2021-01-27<br>15:07 | 1    | 已发布  | 未推荐           | 不公开   |    | 0    | 未删除   | 取消发布 设置推荐 开<br>班信息 编辑 删除 |
| 3     | 大学语文                   | 牛婷 (8502)            | 2021-01-26<br>17:52 | 运营部  | 已发布  | 未推荐           | 不公开   |    | 0    | 未删除   | 取消发布 设置推荐开<br>班信息 编辑 删除  |
| 4     | 新闻学(334)               | 张舒 (zhangshu)        | 2021-01-26<br>15:44 |      | 已发布  | 未推荐           | 公开    |    | 0    | 未删除   | 取消发布 设置推荐开<br>班信息 编辑 删除  |
| 5     | 阜新高专                   | 李曼曼 (990408)         | 2021-01-26<br>15:03 | 运营部  | 已发布  | 未推荐           | 不公开   |    | 0    | 未删除   | 取消发布 设置推荐开<br>班信息 编辑 删除  |
| 6     | 计算机应用基础<br>(kc2020001) | 叶传春<br>(18856958985) | 2021-01-26<br>14:54 |      | 已发布  | 未推荐           | 不公开   |    | 0    | 未删除   | 取消发布 设置推荐开<br>班信息 编辑 删除  |
| 7     | 还款卡                    | 刘堃 (88015)           | 2021-01-26<br>14:10 |      | 已发布  | 未推荐           | 不公开   |    | 0    | 未删除   | 取消发布 设置推荐开<br>班信息 编辑 删除  |
| 8     | 职教云                    | 覃祝凤<br>(18697965120) | 2021-01-26<br>10:18 | 1    | 已发布  | 未推荐           | 不公开   |    | 0    | 未删除   | 取消发布 设置推荐开<br>班信息 编辑 删除  |

## 2.6.2课堂教学

#### Step1: 使用学校管理员帐号登录系统,进入"学校管理员--开课管理--课堂教学"页面:

| 基本设置             | 督导巡课             | 教师管理              | 学生管理             | 开课管理            | 门户管理              | 报表中心   | 资源中心   | 权限管理   | ••• |
|------------------|------------------|-------------------|------------------|-----------------|-------------------|--------|--------|--------|-----|
| 闫玉文教师您           | 好,管理员彭慧林         | 记将您设置为【           | 学校管理员 ] ,        | 开课管理<br>课堂教学    |                   |        |        |        |     |
|                  |                  |                   |                  |                 |                   |        |        |        |     |
| 1、基本设置<br>9、权限管理 | 2、督导巡道<br>10、教学比 | 课 3、教师<br>公赛 11、€ | 1管理 4、<br>同业建设 1 | 学生管理<br>12、见习实习 | 5、开课管理<br>13、扩招管理 | 6、门户管理 | 7、报表中心 | 8、资源中心 |     |

Step2: 开课管理的列表中对所有课程下的面授活动信息及状态进行展示,通过点击"查看"进入查看面授活动详情:

| 课堂 | 教学                                                                                         |                                   |                                            |           |                                  |
|----|--------------------------------------------------------------------------------------------|-----------------------------------|--------------------------------------------|-----------|----------------------------------|
| ;  | <b>名称:</b> 输入课堂教学名称                                                                        | 时间: 2021-01-27                    | ~ 2021-01-27                               | 授课教师:     | 授课教师姓名或工号                        |
| 3  | <b>班级:</b> 授课班级名称                                                                          | 查询 本导出                            |                                            |           |                                  |
|    | <b>2021-01-27 的课堂教学</b><br>课堂教学日期: 2021-01-27<br>课程名称: 0826<br>49(050549) q(q)<br>班级名称: 孤寡 | 课堂教学地点:<br>授课教师:快乐盲仔(190416) 老(   | <b>节次:</b><br>师派大星(teapdx1) 教师1(050501) 蒋臣 | 团结(qm001) | ()<br>)<br>)<br>)<br>)<br>)<br>) |
| 2  | 2021-01-27 的课堂教学<br>课堂教学日期: 2021-01-27<br>课程名称:课程233<br>班级名称: 1班                           | 课堂教学地点:<br>授课教师: 何竹靓(88025)       | 节次:                                        |           |                                  |
| 3  | 2021-01-27 的课堂教学<br>课堂教学日期: 2021-01-27<br>课程名称: 经济学基础33<br>班级名称: 输电1911<br>输电1912          | 课慧教学地点:<br>授课教师: 何竹靓(88025)       | 节次:                                        |           | ( <b>○</b> )<br>直看               |
| 4  | 2021-01-27 的课堂教学<br>课堂教学日期: 2021-01-27<br>课程名称:大学英语<br>班级名称:新媒体1班                          | 课堂教学地点:<br>投课教师: 覃祝凤(18697965120) | <b>节次:</b><br>韦入豏(0001) 数师001(001)         |           |                                  |

Step3: 进入面授活动详情页面,系统将面授中所开展的各种活动方式分类展示,点击相应

## 图标即可进入查看详情:

| 课堂教学>2021-01-27 的课堂教学                                                   | <u>•</u>               |    |   |    | <b>•</b> |
|-------------------------------------------------------------------------|------------------------|----|---|----|----------|
| 课前                                                                      | O                      | 课中 | 0 | 课后 | Í        |
| 2021-01-27 16:30的讨论           创建时间: 2021-01-27 16:30           讨论次数: 2次 | 开始时间: 2021-01-27 16:30 |    |   |    |          |

## Step4: 面授课表信息可以导出,通过 Excel 文件进行查看:

|      |                     |                      | <u> </u>        | <u> </u>   |    |
|------|---------------------|----------------------|-----------------|------------|----|
| 创建者  | 课程名称                | 班级名称                 | 课堂教学            | 授课日期       | 节次 |
| 快乐盲仔 | 0826                | 孤寡                   | 2021-01-27 的课堂: | 2021-01-27 |    |
| 何竹靓  | 课程 <mark>233</mark> | <b>1</b> 班           | 2021-01-27 的课堂: | 2021-01-27 |    |
| 何竹靓  | 经济学基础 <b>33</b>     | 输电1911,输电1912        | 2021-01-27 的课堂  | 2021-01-27 |    |
| 覃祝凤  | 大学英语                | 新媒体 <mark>1</mark> 班 | 2021-01-27 的课堂: | 2021-01-27 |    |
| 张舒   | 新闻学                 | 语文                   | 2021-01-27周三的制  | 2021-01-27 | 1  |
| 牛婷   | 培训课程                | 中科大先研院               | 2021-01-27周三的制  | 2021-01-27 |    |
| 许俊豪  | 课堂端(试用)             | 课堂端试讲                | 2021-01-27周三的制  | 2021-01-27 |    |
| 覃祝凤  | 大学语文                | 语文1班                 | 2021-01-27周三的制  | 2021-01-27 | 1  |
| 刘敏   | 人力资源管理              | 人力资源管理2020           | 2021-01-27周三的制  | 2021-01-27 |    |
| 强薇   | 计算机应用               | 计算机 <mark>1</mark> 班 | 2021-01-27周三的制  | 2021-01-27 |    |
| 赵敏   | 酒店管理                | 测试                   | 2021-01-27周三的制  | 2021-01-27 |    |
| 强薇   | 计算机应用               | 计算机 <mark>1</mark> 班 | 2021-01-27周三的制  | 2021-01-27 |    |
| 强薇   | 计算机应用               | 计算机 <mark>1</mark> 班 | 2021-01-27周三的制  | 2021-01-27 | 1  |
| 强薇   | 心理学                 | 测试班级                 | 2021-01-27周三的制  | 2021-01-27 |    |
| 强薇   | 国际贸易                | 国贸 <b>1901</b> ,测试班级 | 2021-01-27周三的制  | 2021-01-27 | 33 |

## 2.7 门户管理

## 使用学校管理员帐号登录系统,进入"学校管理员-门户管理"页面:

| 基本设置                                  | 督导巡课              | 教师管理             | 学生管理           | 开课管理           | 门户管理              | 报表中心   | 资源中心   | 权限管理   |  |  |  |  |
|---------------------------------------|-------------------|------------------|----------------|----------------|-------------------|--------|--------|--------|--|--|--|--|
| 闫玉文教师您好,管理员彭慧林已将您设置为【 学校管理员 】,您有以下权限: |                   |                  |                |                |                   |        |        |        |  |  |  |  |
|                                       |                   |                  |                |                |                   |        |        |        |  |  |  |  |
| 1、基本设置<br>9、权限管理                      | 2、督导巡课<br>10、教学比测 | 3、教师管<br>編 11、专业 | 理 4、<br>2建设 12 | 学生管理<br>2、见习实习 | 5、开课管理<br>13、扩招管理 | 6、门户管理 | 7、报表中心 | 8、资源中心 |  |  |  |  |

## 2.7.1门户首页

展示在门户地址的首页

| 门户首页               | 文章 名师推荐 轮播图               | 图 素材                         |                                                       |                                                                                |                    |                           |                |                           |                                  |
|--------------------|---------------------------|------------------------------|-------------------------------------------------------|--------------------------------------------------------------------------------|--------------------|---------------------------|----------------|---------------------------|----------------------------------|
| 栏目内容               |                           |                              |                                                       |                                                                                |                    |                           |                |                           | 新增栏目内容                           |
| 栏目内容:              | 输入栏目内容标题                  | 是否发布: 全部                     | 3                                                     | • 查询                                                                           | 发布                 | 取消发布                      | 删除             |                           |                                  |
|                    |                           |                              |                                                       |                                                                                |                    |                           |                |                           |                                  |
| 序号                 | 标题 ♦                      | 栏目信息                         | 创建时间 🖨                                                | 发布时间 🖨                                                                         | 预览数 ♦              | 是否置顶                      | 排序 🖨           | 是否发布                      | 操作                               |
| <b>序号</b>          | <b>标題 ◆</b><br>培训资源       | 栏目信息<br>第一栏目                 | <b>创建时间 ◆</b><br>2020-07-03 18:45                     | 发布时间 ◆<br>2020-07-03 18:46                                                     | <b>预览数 ≑</b><br>18 | <b>是否置顶</b><br>未置顶        | 排序 ◆<br>0      | <b>是否发布</b><br>已发布        | <mark>操作</mark><br>取消发布 预览 编辑 删除 |
| 序号       1       2 | <b>标題 ◆</b><br>培训资源<br>测试 | <b>栏目信息</b><br>第一栏目<br>子文件栏目 | <b>创建时问 ◆</b><br>2020-07-03 18:45<br>2020-05-20 17:52 | <ul> <li>发布时间 ◆</li> <li>2020-07-03 18:46</li> <li>2020-05-20 00:00</li> </ul> | 预览数 ◆<br>18<br>11  | <b>是否置顶</b><br>未置顶<br>未置顶 | 排序 ◆<br>0<br>0 | <b>是否发布</b><br>已发布<br>已发布 | 操作<br>取消发布预览编辑删除<br>取消发布预览编辑删除   |

## 2.7.2文章

Step1: 进入"文章—栏目"页面,可以对门户显示的栏目进行管理:

| 门户首页 文章 名师推荐 轮播图 素材                                                                  |      |  |  |  |  |  |  |  |
|--------------------------------------------------------------------------------------|------|--|--|--|--|--|--|--|
| 栏目管理                                                                                 | 新增栏目 |  |  |  |  |  |  |  |
| - 2 发的沙发<br>19 ● 子文件共生目<br>- 2 世目去<br>- 3 子文件生目<br>- 3 子文件生目<br>- 1 子文件生目<br>- 5 床佛山 |      |  |  |  |  |  |  |  |
| 栏目别名                                                                                 |      |  |  |  |  |  |  |  |
| 访问文章权限                                                                               | 无限制  |  |  |  |  |  |  |  |
| 显示在菜单                                                                                | 不显示・ |  |  |  |  |  |  |  |
| 排序                                                                                   | 1    |  |  |  |  |  |  |  |
|                                                                                      | 保存   |  |  |  |  |  |  |  |

| Step2: | 进入 | 、"文章—栏目"页面, | 可以对门户显示的新闻进行管理: |
|--------|----|-------------|-----------------|
|--------|----|-------------|-----------------|

| ÌЭF | 首页    | 文章 名师推荐 轮播图 | 素材       |                  |                  |          |          |           |           |               |
|-----|-------|-------------|----------|------------------|------------------|----------|----------|-----------|-----------|---------------|
| 杜   | 目内容   | 7           |          |                  |                  |          |          |           |           | 新增栏目内容        |
| 栏   | 目内容:  | 输入栏目内容标题    | 是否发布: 全部 | 3                | • 查询             | 发布       | 取消发布     | 删除        | È         |               |
|     | 広号    | 标题▲         | 世日信白     | 创建时间 🔺           | 发车时间 🔺           |          | 目不要而     | 排皮 ▲      | 旦丕发左      | 操作            |
|     | 17-17 | 19988       |          | COXEDUP.         | examplify 🔹      | INDERX V | AELI EUX | 14F7-57 V | AE LLOCHD | 3#1F          |
|     | 1     | 培训资源        | 第一栏目     | 2020-07-03 18:45 | 2020-07-03 18:46 | 18       | 未置顶      | 0         | 已发布       | 取消发布 预览 编辑 删除 |
|     | 2     | 测试          | 子文件栏目    | 2020-05-20 17:52 | 2020-05-20 00:00 | 11       | 未置顶      | 0         | 已发布       | 取消发布 预览 编辑 删除 |
|     | 3     | 教学比赛        | 第一栏目     | 2020-05-17 17:42 | 2020-05-17 17:42 | 16       | 未置顶      | 1         | 已发布       | 取消发布 预览 编辑 删除 |
|     |       |             |          |                  |                  |          |          |           |           |               |

| ******* | ****** |                         |          |                  |                  |       |      |      |      |      |  |
|---------|--------|-------------------------|----------|------------------|------------------|-------|------|------|------|------|--|
| ìJF     | 白首页    | 文章 名师推荐 轮播图             | 素材       |                  |                  |       |      |      |      |      |  |
| 亊       | 间回     | <b></b> 友站              |          |                  |                  |       |      |      |      |      |  |
| 栏       | ]内容:   | 输入栏目内容标题                | 是否发布: 全部 | 3                | • 查询             | 删除    |      |      |      |      |  |
|         | 序号     | 标题 ♦                    | 栏目信息     | 创建时间 🖨           | 发布时间 🖨           | 预览数 ♦ | 是否置顶 | 排序 ♦ | 是否发布 | 操作   |  |
|         | 1      | 移动学习环境下高校翻转课堂教<br>学模式研究 | 子文件栏目    | 2020-02-07 17:46 |                  | 6     | 未置顶  | 0    | 未发布  | 还原删除 |  |
|         | 2      | hello                   | 子文件栏目    | 2018-12-14 13:46 | 2018-12-14 00:00 | 9     | 未置顶  | 1    | 未发布  | 还原删除 |  |
|         | 3      | 新闻—                     | 子文件栏目    | 2017-11-16 22:44 | 2018-12-13 00:00 | 15    | 未置顶  | 0    | 未发布  | 还原删除 |  |
|         | 4      | 新闻—                     | 第一栏目     | 2017-10-25 22:34 |                  | 2     | 未置顶  | 0    | 未发布  | 还原删除 |  |
|         | 5      | 新闻—                     | 第一栏目     | 2017-10-25 22:33 | 2017-11-16 22:33 | 8     | 未置顶  | 0    | 未发布  | 还原删除 |  |
|         | 6      | 第一章新闻                   | 第一栏目     | 2017-10-25 22:32 | 2017-11-16 22:33 | 4     | 未置顶  | 0    | 未发布  | 还原删除 |  |
|         | 7      | 新闻非名师                   | 第一栏目     | 2017-10-24 09:59 | 2017-10-24 15:01 | 53    | 未置顶  | 0    | 未发布  | 还原删除 |  |

Step3: 进入"文章—回收站"页面,可以对已删除的新闻进行还原/彻底删除管理:

## 2.7.3名师推荐

进入"名师推荐"操作页面,对门户上展示的名师推荐信息进行维护:

| 门户首页 文章 名师推荐 轮播图 素材 |      |                  |       |       |          |
|---------------------|------|------------------|-------|-------|----------|
| 名师                  |      |                  |       |       | 新增名师     |
| 名师: 输入姓名 查询         | 删除   |                  |       |       |          |
| 序号                  | 姓名 ♦ | 创建时间 🖨           | 预览数 ♦ | 排序 🕈  | 操作       |
| 1                   | 刘老师  | 2020-07-31 11:39 | 2     | 0     | 预览 编辑 删除 |
| 2                   | 王瑞   | 2020-07-20 15:37 | 0     | 0     | 预览 编辑 删除 |
| 3                   | 李老师  | 2018-12-14 14:04 | 2     | 0     | 预览 编辑 删除 |
| 4                   | 许老师  | 2018-09-07 16:16 | 11    | 11111 | 预览 编辑 删除 |
| 5                   | 储老师  | 2017-11-16 22:30 | 2     | 0     | 预览 编辑 删除 |
| 6                   | 杨老师  | 2017-10-25 22:34 | 5     | 2     | 预览 编辑 删除 |
| 门户首页 文章 名师推荐 轮播图 素材 |      |                  |       |       |          |
| 名师回收站               |      |                  |       |       |          |
| 名师: 输入姓名 查询         | 删除   |                  |       |       |          |
| 序号                  | 姓名 ♦ | 创建时间 ♦           | 预览数 ♦ | 排序 ♦  | 操作       |
| 1                   | ps   | 2020-07-22 10:46 | 0     | 5     | 还原删除     |
| 2                   | 储老师  | 2017-11-16 22:45 | 0     | 0     | 还原删除     |
| 3                   | 储老师  | 2017-11-16 22:31 | 0     | 0     | 还原删除     |
| 4                   | 名师测试 | 2017-11-16 08:28 | 0     | 0     | 还原删除     |
| 5                   | 名师标题 | 2017-10-24 09:56 | 3     | 0     | 还原删除     |

## 2.7.4轮播图

进入"轮播图"操作页面,对门户播放的轮播图进行图片信息及排序管理:

| 门户首 | 首页 文章 名师推荐 轮播图 素材 |                             |    |       |
|-----|-------------------|-----------------------------|----|-------|
| 轮播  | 图管理               |                             |    | 新增轮播图 |
| 序号  | 图片                | 外链                          | 描述 | 操作    |
| 1   |                   | 外链地址格式以http://或https://格式开头 |    | 删除    |

## 2.7.5素材

进入"素材"操作页面,对门户显示的素材可进行新增及编辑:

| 门户首页 | 文章 名师推荐 轮播图 | 素材        |    |                     |       |      |        |
|------|-------------|-----------|----|---------------------|-------|------|--------|
| 素材   |             |           |    |                     |       |      | 上传素材   |
| 素材名: | 请输入素材名      | 查询        | 删除 |                     |       |      |        |
| 序号   |             | 资源名称      |    | 创建时间 ▼              | 预览数 ♦ | 排序 ♦ | 操作     |
| 1    | 智慧的         | 收室v1.0高清版 |    | 2020-07-20 15:38:13 | 0     | 0    | 预览编辑删除 |

## 2.8报表中心

#### Step1: 使用学校管理员帐号登录系统,进入"学校管理员---报表中心"页面:

| 基本设置             | 督导巡课             | 教师管理                          | 学生管理           | 开课管理             | 门户管理              | 报表中心   | 资源中心   | 权限管理   |  |
|------------------|------------------|-------------------------------|----------------|------------------|-------------------|--------|--------|--------|--|
| 闫玉文教师您妙          | 仔, 管理员彭慧林        | 记将您设置为【                       | 学校管理员 ]        | , 您有以下权限:        |                   |        |        |        |  |
|                  |                  |                               |                |                  |                   |        |        |        |  |
| 1、基本设置<br>9、权限管理 | 2、督导巡i<br>10、教学比 | 果 3、教J<br>公裏 11、 <sup>-</sup> | 币管理 4、<br>专业建设 | 、学生管理<br>12、见习实习 | 5、开课管理<br>13、扩招管理 | 6、门户管理 | 7、报表中心 | 8、资源中心 |  |

Step2: 进入报表中心入口页面, 按照学校情况、活跃分析、登录排行、行为分析、课程分析、课堂教学、成绩分析进行划分:

| 报表中心     |        |
|----------|--------|
| 学校情况     | 学校情况   |
| 活跃分析     | 活跃排行   |
| 登录排行     | 登录排行   |
| 行为公括     | 教师行为   |
| וערלאלר  | 学生行为   |
| 课程分析     | 课程分析   |
| (用価素//分) | 课堂教学统计 |
|          | 课堂教学分析 |
| む進分析     | 课程成绩   |
| IVECCERT | 学生成绩   |

#### Step3: 进入"学校情况"报表页面查看详情信息:

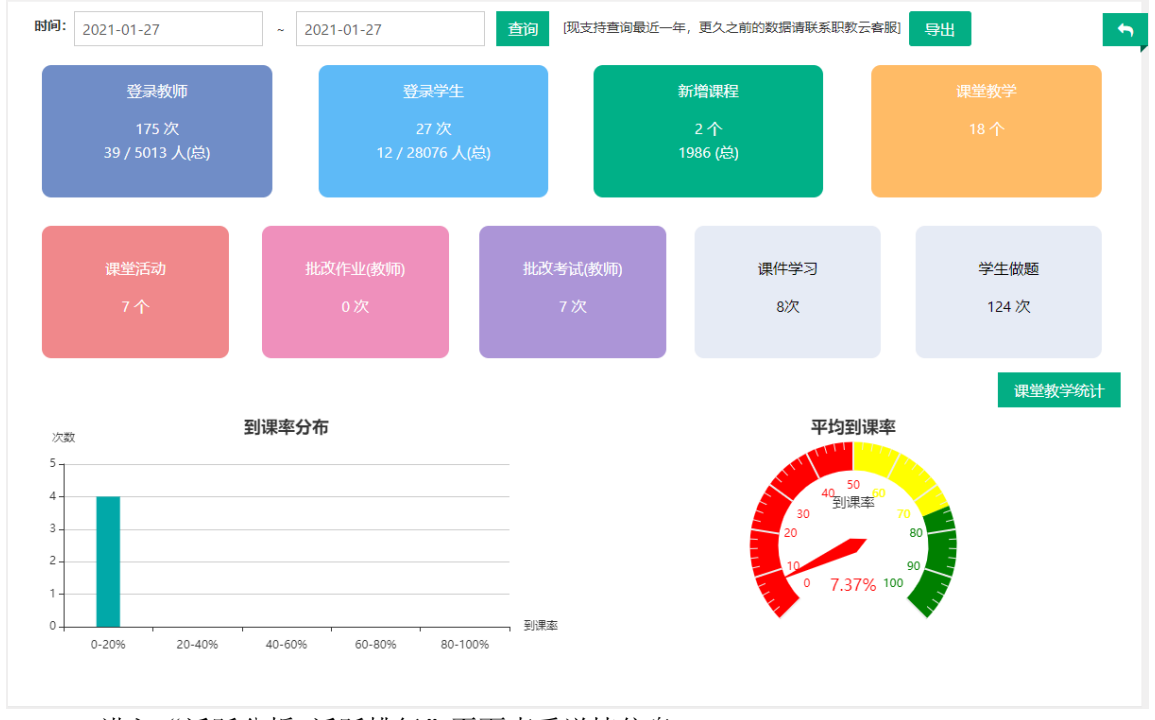

Step4: 进入"活跃分析-活跃排行"页面查看详情信息:

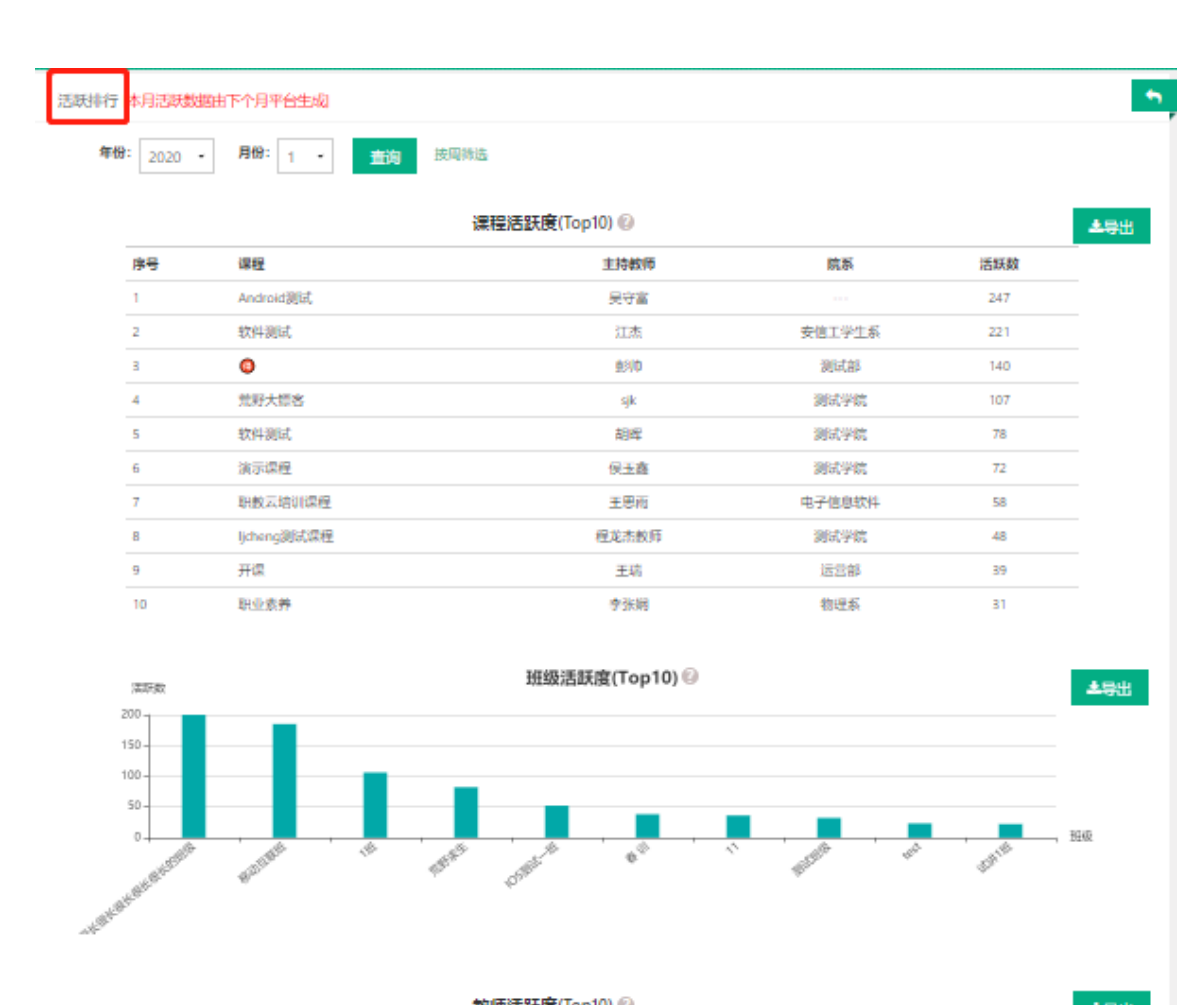

|    |       | 款师活跃度(TopTU) |     | <b>4</b> 9 |
|----|-------|--------------|-----|------------|
| 序号 | 較师    | 字鏡           | 活跃数 |            |
| 1  | 彭帅    | 测试部          | 87  |            |
| 2  | 吴守富   |              | 84  |            |
| з  | 程龙杰教师 | 测试学院         | 48  |            |
| 4  | 江杰    | 安倍工学生系       | 38  |            |
| 5  | 胡晖    | 测试学院         | 34  |            |
| 6  | 李景景   | 运营部          | 30  |            |
| 7  | 赵红庆   |              | 29  |            |
| 8  | sjk   | 测试学院         | 26  |            |
| 9  | 王思而   | 电子信息软件       | 26  |            |
| 10 | 便玉鑫   | 测试学院         | 19  |            |

|    | 学生活跃度(Top10) 🖗 |           |                                         |    |     |   |  |  |  |  |  |  |  |
|----|----------------|-----------|-----------------------------------------|----|-----|---|--|--|--|--|--|--|--|
| 序号 | 学生             | 课程        | 班級                                      | 院系 | 活跃数 | _ |  |  |  |  |  |  |  |
| 1  | 杨千里            | 0         | 1班                                      |    | 66  |   |  |  |  |  |  |  |  |
| 2  | 吴守富            | Android测试 | 移动互联班                                   |    | 52  |   |  |  |  |  |  |  |  |
| в  | 辉煌             | 软件测试      | IOS测试一班                                 |    | 39  |   |  |  |  |  |  |  |  |
| 4  | one            | 软件测试      | 名字很长很长很长很长很长很长很长                        |    | 33  |   |  |  |  |  |  |  |  |
| 5  | three          | 软件测试      | 名字很长很长很长很长很长很长很长很长<br>很长很长很长很长很长很长很长的班级 |    | 30  |   |  |  |  |  |  |  |  |
| 6  | seven          | 软件测试      | 名字很长很长很长很长很长很长很长                        |    | 30  |   |  |  |  |  |  |  |  |

Step5: 进入"登录排行--登录排行"页面查看详情信息:

| 教师早到榜          |             |     |      | 5                |
|----------------|-------------|-----|------|------------------|
| 日期: 2021-01-27 | 查询          |     |      |                  |
| 早到榜            | 用户名         | 姓名  | 所属院系 | 登录时间             |
| 1              | 88003       | 赵燕英 |      | 2021-01-27 06:12 |
| 2              | XSS         | 谢双双 |      | 2021-01-27 08:22 |
| 3              | 18031901    | 彭帅  | 测试部  | 2021-01-27 08:43 |
| 4              | qzf         | 覃祝凤 | 1    | 2021-01-27 08:43 |
| 5              | 20190114    | 闰土  |      | 2021-01-27 08:47 |
| 6              | 990408      | 李曼曼 | 运营部  | 2021-01-27 08:47 |
| 7              | 15622111848 | 吴泽云 |      | 2021-01-27 08:49 |
| 8              | 88025       | 何竹靓 | 运营部  | 2021-01-27 08:50 |
| 9              | 9667        | 牛丽璇 |      | 2021-01-27 08:53 |
| 10             | 8502        | 牛婷  | 运营部  | 2021-01-27 08:58 |

## Step6: 进入"行为分析—教师行为"页面查看详情信息:

| 教  | 师行为          | 课程资源        | [教师行为数 | 据更新时间: 20 | 21-01-27 23:59 | :59] [当前数据 | 仅统计在该时间段 | 设内新产生的 | り数据]      |      |     |      |        |     | 5   |
|----|--------------|-------------|--------|-----------|----------------|------------|----------|--------|-----------|------|-----|------|--------|-----|-----|
| 院系 | <b>餐:</b> 全部 |             | ,教师:   | 输入教师姓名    | 或工号            | 时间: 2021-0 | 1-27     | ~ 20   | 021-01-27 | 7    |     | 查询   | 之导出    |     |     |
|    |              |             |        |           |                |            |          |        | 主持调       | 腥    |     |      |        |     |     |
|    |              |             |        |           |                |            |          |        |           |      |     | i    | 果件     |     |     |
| 序号 | 姓名 🖨         | 工号 🗢        | 院系 🕈   | 登录次数 🗸    | 我的资源 ♦         | 总课程数 ♦     | 新増課程数 ♦  | 题目 🖨   | 作业 🕈      | 考试 🖨 | 总数  | 本地上传 | Mooc学院 | 资源库 | 已批作 |
| 1  | 许俊豪          | 4640        |        | 21        | 2              | 2          | 0        | 0      | 0         | 0    | 0   | 0    | 0      | 0   | 0   |
| 2  | 牛婷           | 8502        | 运营部    | 19        | 1              | 11         | 0        | 0      | 0         | 1    | 0   | 0    | 0      | 0   | 0   |
| 3  | 测试员          | nw007       | 运营部    | 13        | 0              | 6          | 0        | 0      | 0         | 0    | 0   | 0    | 0      | 0   | 0   |
| 4  | 闰土           | 20190114    |        | 11        | 0              | 13         | 0        | 0      | 0         | 0    | 0   | 0    | 0      | 0   | 0   |
| 5  | 刘倩           | 7621        | 运营部    | 9         | 0              | 5          | 0        | 0      | 0         | 0    | 20  | 0    | 0      | 20  | 0   |
| 6  | 强薇           | weiqiang    | 安徽科学   | 9         | 0              | 8          | 0        | 0      | 0         | 0    | 0   | 0    | 0      | 0   | 0   |
| 7  | <b>覃祝凤</b>   | 18697965120 | 1      | 8         | 0              | 3          | 1        | 136    | 3         | 2    | 105 | 0    | 0      | 105 | 0   |
| 8  | 赵敏           | 200413      |        | 8         | 0              | 3          | 1        | 376    | 17        | 19   | 114 | 0    | 0      | 61  | 0   |
| 9  | 储俊杰          | cjj007      | 运营部    | 6         | 0              | 4          | 0        | 0      | 0         | 0    | 0   | 0    | 0      | 0   | 0   |
| 10 | 快乐盲<br>仔     | 190416      | 安徽科学   | 6         | 0              | 1          | 0        | 0      | 0         | 0    | 0   | 0    | 0      | 0   | 0   |

Step7: 进入"行为分析-课程资源"页面查看课件数详情信息:

| 课稻<br>194 | <sub>呈数</sub><br>41 | 课件                   | 抑紡                                | _                                 |                        |                               |                          | ▲导出                  |  |  |  |  |  |  |  |  |
|-----------|---------------------|----------------------|-----------------------------------|-----------------------------------|------------------------|-------------------------------|--------------------------|----------------------|--|--|--|--|--|--|--|--|
| 课程<br>194 | 呈数<br>41            | 课件                   | ▲导出<br>课程教 课件 视频 音频 文档 图片 ppt 其他: |                                   |                        |                               |                          |                      |  |  |  |  |  |  |  |  |
|           |                     | 393284个<br>12529.05G | 137605个<br>11919.39G              | <del>音频</del><br>14053个<br>64.19G | 文档<br>67654个<br>32.72G | <b>图片</b><br>36889个<br>11.93G | ppt<br>86494个<br>345.88G | <b>其他:</b><br>50589个 |  |  |  |  |  |  |  |  |
| 皮号        | P4                  | *2                   | Ts                                | 8                                 | 谭段数                    | 386                           | <b>土米</b> 7              | ▲导出<br>★/\(G)        |  |  |  |  |  |  |  |  |
| 1         | 7                   | ""                   | 20171                             | ,<br>127                          | 63                     | 41                            | 35                       | 106.25               |  |  |  |  |  |  |  |  |
| 2         | 赵                   | <br>蔬英               | 8800                              | 13                                | 42                     | 12                            | 126                      | 340.14               |  |  |  |  |  |  |  |  |
| 3         | 陈                   | 响发                   | 001                               |                                   | 42                     | 14                            | 271                      | 430.56               |  |  |  |  |  |  |  |  |
| 4         | ,                   | **                   | tea08                             | 01                                | 38                     | 13                            | 26                       | 26.77                |  |  |  |  |  |  |  |  |
| 5         | 李                   | 툦륯                   | 9904                              | 08                                | 34                     | 21                            | 506                      | 708.04               |  |  |  |  |  |  |  |  |
| 6         | 钱                   | 智宁                   | 1816448                           | 4928                              | 34                     | 99                            | 13                       | 260.69               |  |  |  |  |  |  |  |  |
| 7         | 张                   | 良超                   | zhjy180                           | 0514                              | 27                     | 14                            | 329                      | 488.03               |  |  |  |  |  |  |  |  |
| 8         | 测试                  | 派号                   | 102114                            | 0112                              | 25                     | 67                            | 12                       | 306.65               |  |  |  |  |  |  |  |  |
| 9         | ×                   | 健                    | 20200                             | 115                               | 24                     | 45                            | 30                       | 138.6                |  |  |  |  |  |  |  |  |
| 10        | 周                   | 国亮                   | 1867716                           | 9486                              | 23                     | 10                            | 1073                     |                      |  |  |  |  |  |  |  |  |
|           |                     |                      |                                   |                                   |                        |                               |                          |                      |  |  |  |  |  |  |  |  |

| 学  | 生行为   | [数据更新明                       | 时间: 2                 | 021-01-2 | 7 23:59:59 | ]     |        |        |         |      |      |    |     |       |       |             | • |
|----|-------|------------------------------|-----------------------|----------|------------|-------|--------|--------|---------|------|------|----|-----|-------|-------|-------------|---|
|    | 院系:   | 系: 请选择院系 ▼ <b>专业</b> : 请选择专业 |                       |          |            |       |        | Ŧ      | 行政班: 请选 | 择    |      |    | 百多篇 | 洗 🗸 📕 | 杏海    | ∳₿Щ         | ~ |
| 席号 | 姓名 \$ | 学号 ▼                         | 院系                    | 行政研      | 课程 ♦       | 教学研 ♦ | 学习进度 ♦ | 签到总数 ♦ | 参与签到数 ♦ | 迟到 ♦ | 旷课 ♦ | 请假 | 出勒率 | 评价◆   | □问答 ◆ | ▲寻山<br>笔记 ◆ |   |
| 1  | *周    | *32                          | SCS<br>电子<br>商务<br>学校 | M —<br>班 | 英语         | 英语    | 0%     | 0      | 0       | 0    | 0    | 0  | 0%  | 0     | 0     | 0           | 0 |
| 2  | *周    | *32                          | SCS<br>电子<br>商务<br>学校 | M —<br>班 | 222        | 1     | 0%     | 0      | 0       | 0    | 0    | 0  | 0%  | 0     | 0     | 0           | 0 |
| 3  | *周    | *32                          | SCS<br>电子<br>商务<br>学校 | M —<br>班 | 商务英<br>语听说 | 商英A班  | 0%     | 2      | 1       | 0    | 1    | 0  | 50% | 0     | 0     | 0           | 0 |
| 4  | *周    | *32                          | SCS<br>电子<br>商务<br>学校 | M —<br>班 | KC         | 1     | 0%     | 0      | 0       | 0    | 0    | 0  | 0%  | 0     | 0     | 0           | 0 |
| 5  | *唐    | *32                          | SCS<br>电子<br>商务<br>学校 | M —<br>班 | 福州职<br>院   | 安全培训1 | 0%     | 0      | 0       | 0    | 0    | 0  | 0%  | 0     | 0     | 0           | 0 |
| 6  | *唐    | *32                          | SCS<br>电子<br>商务<br>学校 | M —<br>班 | 测试         | 蓝天4   | 0%     | 1      | 0       | 0    | 1    | 0  | 0%  | 0     | 0     | 0           | 0 |

### Step8: 进入"行为分析—学生行为"页面查看详情信息:

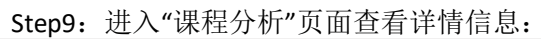

| 课  | 程分析                                 |        |       |      |      |       |       |         |      |        |       |        |           | •     |
|----|-------------------------------------|--------|-------|------|------|-------|-------|---------|------|--------|-------|--------|-----------|-------|
|    | 院系:全部                               |        | ▼ 教师: | 教师姓  | 名或工号 |       | 课程:   | 课程名称或   | 城编码  |        | 查询    |        |           |       |
| 序号 | 课程 ♦                                | 主持教师 🔷 | 院系 🖨  | 工号 ▲ | 教学班数 | ◆选课人数 | ◆课程课件 | 数 4 題目数 | ◆作业数 | ◆作业作答数 | ◆ 考试数 | ◆考试作答数 | ♦ 成绩合格数 ♦ | 成绩合格率 |
| 1  | 测试(CS)                              | ***    | ***   | ***  | 1    | 4     | 208   | 0       | 0    | 0      | 0     | 0      | 0         | 0%    |
| 2  | 大学语文                                | ***    | ***   | ***  | 2    | 0     | 158   | 113     | 14   | 0      | 1     | 0      | 0         | 0%    |
| 3  | 工业机器人技<br>术基础(王<br>智)(2020-00<br>7) | Ϋ́κ    | ***   | ***  | 1    | 20    | 231   | 7       | 3    | 0      | 0     | 0      | 0         | 0%    |
| 4  | 熊俊杰PPT试<br>讲及操作演示                   | ***    | ***   | ***  | 1    | 17    | 105   | 0       | 0    | 0      | 0     | 0      | 0         | 0%    |
| 5  | 护理专业(4645<br>4)                     | ***    | ***   | ***  | 0    | 0     | 0     | 0       | 0    | 0      | 0     | 0      | 0         | 0%    |
| 6  | 荣御(12345)                           | ***    | ***   | ***  | 1    | 0     | 17    | 0       | 0    | 0      | 0     | 0      | 0         | 0%    |
| 7  | 船舶(12)                              | ***    | ***   | ***  | 1    | 0     | 10    | 0       | 0    | 0      | 0     | 0      | 0         | 0%    |
| 8  | 232                                 | ***    | ***   | ***  | 0    | 0     | 7     | 0       | 0    | 0      | 0     | 0      | 0         | 0%    |
| 9  | 建筑工程                                | ***    | ***   | ***  | 1    | 10    | 165   | 106     | 6    | 0      | 0     | 0      | 0         | 0%    |
| 10 | 木坤(123)                             | ***    | ***   | ***  | 1    | 1     | 9     | 0       | 0    | 0      | 0     | 0      | 0         | 0%    |

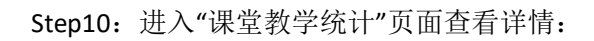

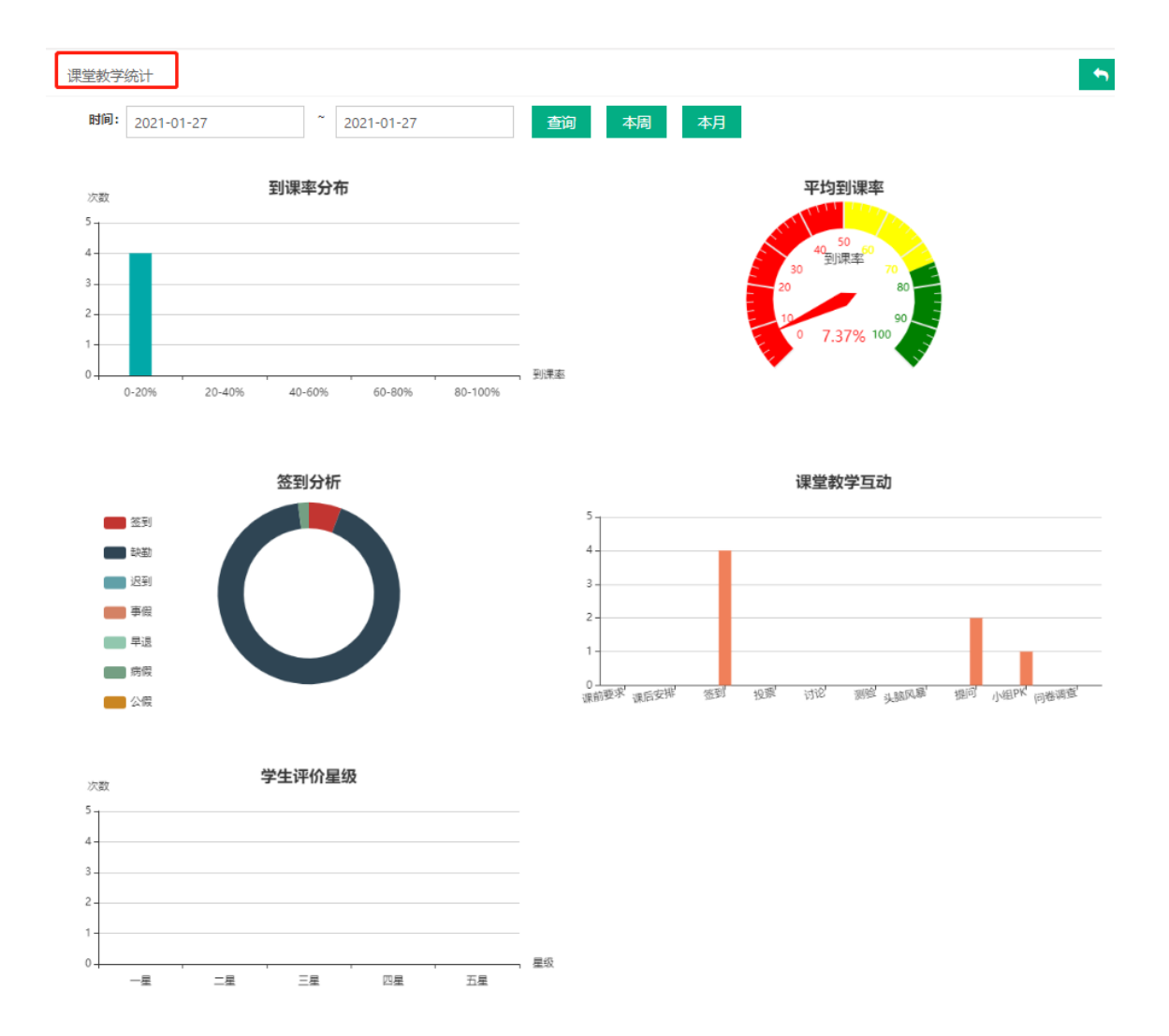

|     | 调学教学         | 经分析         |                |                |          |      |                  |       |             |      |      |       |          |       |       |       | •   |
|-----|--------------|-------------|----------------|----------------|----------|------|------------------|-------|-------------|------|------|-------|----------|-------|-------|-------|-----|
| d D | / sk±3X3     | -72-101     |                |                |          |      |                  |       |             |      |      |       |          |       |       |       |     |
|     | <b>院系:</b> 全 | 部           | ▼ 朝            | 如师: 输入姓名       | 3或工号     | E    | 讨问:              | 2021- | 01-27       |      |      | ~ 20  | )21-01-2 | 7     |       |       |     |
|     | <b>学期:</b> 全 | 部           | <del>.</del> 课 | <b>程:</b> 请选择调 | 曜 ▼      | 教与   | ₽ <del>₩</del> : | 请选择   | 教学到         | Ŧ    | Ŧ    | 查询    | ]        |       |       |       |     |
|     | 本周           | 本月          | <b>太</b> 导出    |                |          |      |                  |       |             |      |      |       |          |       |       |       |     |
|     |              |             |                |                |          |      | 星纫               | 分布(   | (% <b>)</b> |      |      | 考勤分   | 析 (%)    | (未结束的 | 的签到不会 | rit入) |     |
| 序号  | 姓名 🖨         | 1号 🕈        | 课程名称 🖨         | 授课班级 🗸         | 课堂教学次数 🖨 | 一星   | 二星               | 三星    | 四星          | 五星   | 签到率  | 缺勤率   | 早退率      | 迟到率   | 病假率   | 事假率   | 公假率 |
| 1   | 何竹靓          | 88025       | 经济学基础33        | 2              | 1        | 0.00 | 0.00             | 0.00  | 0.00        | 0.00 | 0    | 0     | 0        | 0     | 0     | 0     | 0   |
| 2   | 强薇           | weiqiang    | 国际贸易           | 2              | 1        | 0.00 | 0.00             | 0.00  | 0.00        | 0.00 | 0    | 0     | 0        | 0     | 0     | 0     | 0   |
| 3   | 强薇           | weiqiang    | 计算机应用          | 1              | 3        | 0.00 | 0.00             | 0.00  | 0.00        | 0.00 | 4.76 | 95.24 | 0        | 0     | 0     | 0     | 0   |
| 4   | 刘倩           | 7621        | 培训师内训课程        | 1              | 2        | 0.00 | 0.00             | 0.00  | 0.00        | 0.00 | 0    | 0     | 0        | 0     | 0     | 0     | 0   |
| 5   | 储俊杰          | cjj007      | 电工基础           | 1              | 1        | 0.00 | 0.00             | 0.00  | 0.00        | 0.00 | 0    | 0     | 0        | 0     | 0     | 0     | 0   |
| 6   | 赵敏           | 200413      | 酒店管理           | 1              | 1        | 0.00 | 0.00             | 0.00  | 0.00        | 0.00 | 0    | 0     | 0        | 0     | 0     | 0     | 0   |
| 7   | 快乐盲仔         | 190416      | 0826           | 1              | 1        | 0.00 | 0.00             | 0.00  | 0.00        | 0.00 | 0    | 0     | 0        | 0     | 0     | 0     | 0   |
| 8   | 许俊豪          | 4640        | 课堂端 (试用)       | 1              | 1        | 0.00 | 0.00             | 0.00  | 0.00        | 0.00 | 0    | 0     | 0        | 0     | 0     | 0     | 0   |
| 9   | 刘敏           | 3470        | 人力资源管理         | 1              | 1        | 0.00 | 0.00             | 0.00  | 0.00        | 0.00 | 0    | 0     | 0        | 0     | 0     | 0     | 0   |
| 10  | <b>覃祝凤</b>   | 18697965120 | 大学英语           | 1              | 1        | 0.00 | 0.00             | 0.00  | 0.00        | 0.00 | 0    | 0     | 0        | 0     | 0     | 0     | 0   |

## Step11: 进入"课堂教学分析"页面查看详情:

## Step12: 进入"成绩分析-课程成绩"页面查看详情:

| 课程成 | 绩             |             |               |         |             |      |      |      | 5   |
|-----|---------------|-------------|---------------|---------|-------------|------|------|------|-----|
| 院系: | 全部 *          | 教师: 输入教师姓名或 | 江号 <b>课程:</b> | 諭入课程名称或 | 编码          | 查询   |      |      |     |
| 序号  | 课程名称          | 课程编码        | 院系            | 主持教师    | 主持教师工号      | 授课班数 | 选课人数 | 平均分数 | 及格率 |
| 1   | 茶文化           | CWH         |               | 刘丽      | tea10       | 2    | 14   | 0.00 | 0%  |
| 2   | 2131232312312 | 23121       |               | 陈宇      | tea002      | 0    | 0    | 0.00 | 0%  |
| 3   | 计算机基础理论       | RWF01       | 10086         | 汝文峰     | tea009      | 3    | 4    | 0.00 | 0%  |
| 4   | 软件测试          | 12309       |               | 王林      | zhtea       | 1    | 11   | 0.00 | 0%  |
| 5   | 人力资源管理        | 12310       |               | 薛梅      | 88020       | 5    | 16   | 6.81 | 0%  |
| 6   | 操作系统          | 12333       | 工商管理学院        | 韩东升     | 18788866834 | 1    | 1    | 0.00 | 0%  |
| 7   | 大学计算机实验       | dxjsj       | 运营部           | 王瑞      | 20171127    | 2    | 1    | 0.00 | 0%  |
| 8   | 计算机基础教程       | 8010        |               | 杨晓飞     | tea018      | 5    | 232  | 0.00 | 0%  |
| 9   | 食品营养学         | SPyy        |               | 刘丽      | tea10       | 1    | 7    | 0.00 | 0%  |
| 10  | 有机化工          | 000001      |               | 吴永宏     | 88002       | 1    | 10   | 0.00 | 0%  |

| 学  | 主成绩           |       |       |      |               |                            |                 |                |        |          |      |         |       | <b>•</b> |
|----|---------------|-------|-------|------|---------------|----------------------------|-----------------|----------------|--------|----------|------|---------|-------|----------|
| 院  | <b>系:</b> 输入院 | 系名称或编 | 码     | 行政班: | 输入班级名称        | R或编码                       | 课程              | <b>程:</b> 输入课程 | 星名称或编码 | <u>ц</u> | 学生:  | 输入学生姓名或 | 或学号   |          |
| 标  | <b>签:</b> 输入学 | 生标签   |       | 学期:  | 2020秋         |                            | • <b></b> 查     | 间 🛃            | 导出     |          |      |         |       |          |
|    |               |       |       |      |               |                            |                 |                |        |          |      | 成績      |       |          |
| 序号 | 姓名 ♦          | 学号 ▲  | 行政班 🖨 | 标签 ♦ | 院系 ♦          | 课程 ♦                       | 教学班 ♦           | 授课老师 🖨         | 课件学习 🖨 | 课堂活动 🖨   | 作业 🕈 | ; 考试 ♦  | 统计分 🖨 | 最终分 🖨    |
| 1  | *周            | *32   | м —班  |      | SCS电子商<br>务学校 | 云南交通                       | 3333            | 李曼曼            | 0      | 0        | 0    | 0       | 0     | 0        |
| 2  | *唐            | *32   | м —班  |      | SCS电子商<br>务学校 | 山东商业<br>职业技术<br>学院         | 商职1班            | 程威望            | 0      | 0        | 0    | 0       | 0     | 0        |
| 3  | *周            | *32   | м —班  |      | SCS电子商<br>务学校 | 工商管理                       | 英语              | 牛丽璇            | 0      | 0        | 0    | 0       | 0     | 0        |
| 4  | *周            | *32   | м —班  |      | SCS电子商<br>务学校 | 12.30课程                    | 12.30邮轮<br>运营服务 | 教师001          | 0      | 0        | 0    | 0       | 0     | 0        |
| 5  | *周            | *32   | м —班  |      | SCS电子商<br>务学校 | 12324454                   | 用手报价            | 吴旻             | 0      | 0        | 0    | 0       | 0     | 0        |
| 6  | *周            | *32   | м —班  |      | SCS电子商<br>务学校 | 会计                         | 会计              | 闫玉文            | 0      | 0        | 0    | 0       | 0     | 0        |
| 7  | *周            | *32   | м —班  |      | SCS电子商<br>务学校 | 福州职业<br>技术学院<br>(机电工<br>程) | 11              | 陈响发            | 0      | 0        | 0    | 0       | 0     | 55       |

#### Step13: 进入"成绩分析—学生成绩"页面查看详情:

## 2.9资源中心

## 2.9.1个人

| Sten1. | 使田学校管理局帐号登录系统. | 讲λ | " 学校管理 品- | -资源中心      | 个人    | " | 而面. |
|--------|----------------|----|-----------|------------|-------|---|-----|
| JUEPI  | 区川于仅百姓只限了显示沉沉, |    | 一丁12日生火-  | - 贝尔丁 - 口一 | 1 / \ | • | 火山; |

| 基本设置             | 督导巡课             | 教师管理               | 学生管理           | 开课管理            | 门户管理              | 报表中心   | 资源中心   | 权限管理   |  |
|------------------|------------------|--------------------|----------------|-----------------|-------------------|--------|--------|--------|--|
| 闫玉文教师您妙          | 仔, 管理员彭慧林i       | 3将您设置为【            | 学校管理员 ] ,      | 您有以下权限:         |                   |        |        |        |  |
|                  |                  |                    |                |                 |                   |        |        |        |  |
| 1、基本设置<br>9、权限管理 | 2、督导巡谍<br>10、教学比 | !  3、赦师<br>襄  11、专 | 管理 4、<br>业建设 1 | 学生管理<br>12、见习实习 | 5、开课管理<br>13、扩招管理 | 6、门户管理 | 7、报表中心 | 8、资源中心 |  |

Step2: 个人资源中的资源文件均是由本校教师进行上传的,对每位教师在系统平台上传的 资源进行统计,选择任意一位教师,点击图标进入查看上传资源详情:

| 教师 学校                  |                       |                           |                      |                   |
|------------------------|-----------------------|---------------------------|----------------------|-------------------|
| 教师资源                   |                       |                           |                      | ◆ 排序              |
| 教师: 输入教师姓名或工号          | 查询                    |                           |                      |                   |
| 6.29G 1514             | 3.33G 809             | 12.29G <sup>391</sup>     | 1.27G <sup>381</sup> | 3.71G 330         |
| 9                      |                       |                           |                      | Ch.               |
| <b>黄倩</b><br>huangqian | <b>闰土</b><br>20190114 | <del>王瑞</del><br>20171127 | <b>小茹1</b><br>tea005 | <b>牛婷</b><br>8502 |
| 12.24G 299             | 3.22G 234             | 0.27G 219                 | 12.52G 215           | 0.85G 203         |
| 5                      |                       |                           |                      |                   |
| <b>测试账号勿删</b><br>66666 | <b>wang</b><br>180302 | 杨晓飞<br>tea018             | 王思雨<br>180327        | 小爱老师<br>yzq       |

Step3: 进入上传资源详情页面, 查看教师上传的资源文件信息:

A Rocal R

1083

S MSN 1 RealPi

所有程序 (2)

D

ALIGNER S

() 
田和和文 () 
田和和文 () 
田和和文

| 教师 学校                               |                                                                                                    |                                                                                                    |                                                                                                    |                                                                       |
|-------------------------------------|----------------------------------------------------------------------------------------------------|----------------------------------------------------------------------------------------------------|----------------------------------------------------------------------------------------------------|-----------------------------------------------------------------------|
| 个人资源资源详情                            |                                                                                                    |                                                                                                    |                                                                                                    | <b>~</b>                                                              |
| 个人资源                                |                                                                                                    |                                                                                                    |                                                                                                    | 资源名称 Q                                                                |
|                                     | N.                                                                                                    | -                                                                                                    | ①无法转换                                                                                                    |                                                                       |
| 55.png                              | 53.png                                                                                                    | 2020-12-29-1643764046.mp4                                                                                                    | 37.png                                                                                                    | Screenshot_2020-11-30-12-08-59<br>-574_com.tencent.tmgp.sgame.jp<br>g |
| 2020-11-23-291965718.mp4            | A second second se | TOM ord JEKRI                                                                                                    | La arga a<br>La arga a<br>La arga arga a<br>La arga a<br>La arga a<br>La arga a<br>La arga a<br>La arga a<br>L | 2020-09-02-2468442672.mp4                                             |
| Step4: 点击资源图                        | 国片可以在线预览、                                                                                                    | 下载以及外发给其                                                                                                    | 其他平台用户:                                                                                                    |                                                                       |
| — 职教云<br>ziy2.icve.com.cn           |                                                                                                    |                                                                                                    | 麡 测试学院                                                                                                    | ☆ 返回首页 ○○ 退出登录                                                        |
| ▲ 4_HelloWorld<br>大小: 5.82MB 类型: 视频 | 由 测试学院 创建于2017-09-22 17:03:48                                                                                                    |                                                                                                    |                                                                                                    | → <b>(3 (5</b> )                                                      |
|                                     | And and and and and and and and and and a                                                                                                    | 19年1日<br>Index Faller<br>Andex Faller<br>Andex F |                                                                                                    |                                                                       |

46 🖽 🖘) 🛃

### 2.9.2学校

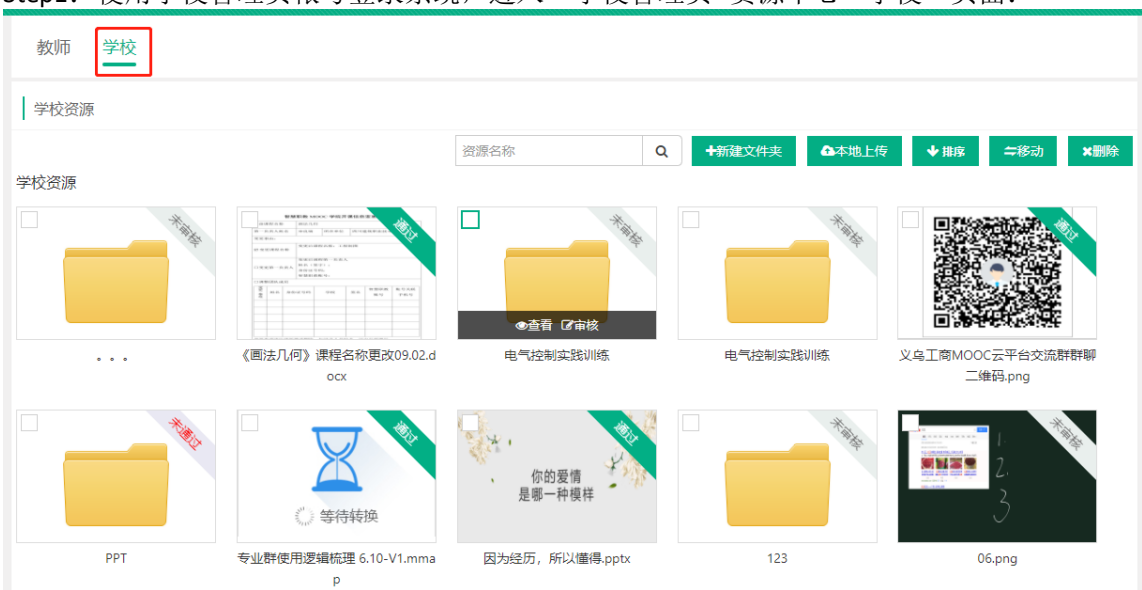

Step1: 使用学校管理员帐号登录系统,进入"学校管理员--资源中心--学校"页面:

Step2: 学校资源页面下的资源文件是由学校管理员进行上传,教师在进行课程制作时可以进行使用;教师也可以将个人资源上传到学校资源库,通过学校管理员审核的资源也可以被本校其他教师在课程制作/教学时进行应用:

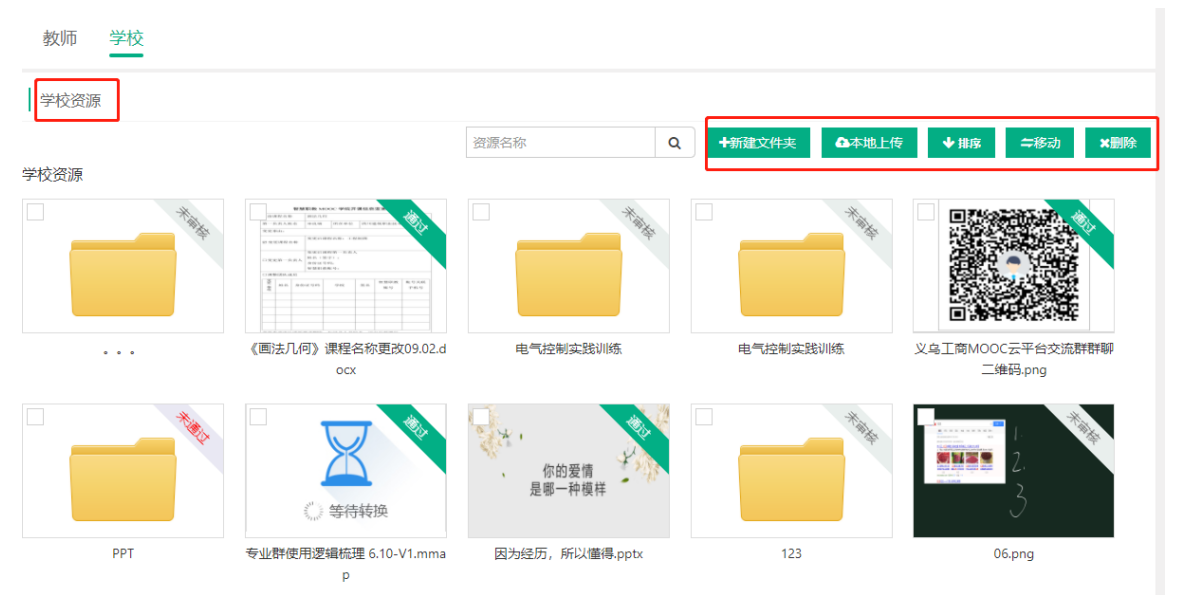

## 2.10权限管理

为了协助您更好的进行校内管理,我们推出了权限管理功能,您可以将您的教师账 号和学校管理员账号进行绑定,未绑定个人教师账号的学校管理员账户,使用原账号登 录后,系统会提示您绑定个人教师账号,账号绑定之后,原账号将失效,老师可以使 用绑定的个人账号登录职教云,在【管理空间】使用学校管理员的权限

|      |      |                           |                            |                        | [                 | 回帮助中心 俞 返回會          | i页 🌀 学校管理 | 员也退出登录 |
|------|------|---------------------------|----------------------------|------------------------|-------------------|----------------------|-----------|--------|
| 基本设置 | 教师管理 | 学生管理                      | 开课管理                       | 资源中心                   | 门户管理              | 报表中心                 | 权限管理      | 教学比赛   |
| 学校管理 |      | <del>绑定账号</del><br>为了协助您更 | 好地进行校内管理,我们                | 们推出了权限管理。              | 功能,您可以将           | ✗ 您的教师账号和学           |           |        |
| 学校   |      | 校管理员账号进行<br>失效。同时,您可      | 亍绑定,绑定后在您的耶<br>可分配多人为学校管理员 | R教云教师个人【曽<br>B、院系管理员,并 | 理空间】进行<br>查看所有的操( | 操作,学校账号将<br>乍记录,协助您有 | 类型 版本模式   | 是否在用   |
|      |      |                           |                            |                        |                   |                      | 高职 正式版    | 在用     |
|      |      |                           | 请输入您的教师账                   | 号,进行绑定:                |                   |                      |           |        |
|      |      |                           |                            |                        |                   |                      |           |        |
|      |      |                           | □ 手机号                      |                        |                   |                      |           |        |
|      |      |                           | 验证码                        | 获取验证码                  | 1                 |                      |           |        |
|      |      |                           | 请输入图中验证                    | IA                     | p K               |                      |           |        |
|      |      |                           |                            |                        |                   | 确定 取消                |           |        |
|      |      |                           |                            |                        |                   |                      |           |        |
|      |      |                           |                            |                        |                   |                      |           |        |
|      |      |                           |                            |                        |                   |                      |           |        |

已绑定个人教师账号的学校管理员账户,登录后,点击【管理空间】,默认进入此页面。

| 基本设置             | 督导巡课              | 教师管理             | 学生管理           | 开课管理           | 门户管理              | 报表中心   | 资源中心   | 权限管理   | ••• |
|------------------|-------------------|------------------|----------------|----------------|-------------------|--------|--------|--------|-----|
| 闫玉文教师您好          | 子, 管理员彭慧林E        | 3将您设置为【学         | 校管理员 〕 ,       | 您有以下权限:        |                   |        |        |        |     |
|                  |                   |                  |                |                |                   |        |        |        |     |
| 1、基本设置<br>9、权限管理 | 2、督导巡课<br>10、教学比赛 | 3、教师管<br>編 11、专业 | 理 4、管<br>建设 12 | 学生管理<br>2、见习实习 | 5、开课管理<br>13、扩招管理 | 6、门户管理 | 7、报表中心 | 8、资源中心 |     |

## 2.10.1添加管理员

Step1: 点击【添加管理员】,选择教师 Step2: 选择角色: 学校管理员/院系管理员 Step3: 分配权限: 可指定该教师拥有的权限

学校管理员进入【管理空间】,选择【权限管理】,点击【添加管理员】,在弹窗教师 列表中勾选需要指定为管理员的教师,点击确定,进入权限分配页面。

| 基本设置          | 督导巡课  | 教师管理 | 学生管理     | 开课管理    | 门户管理          | 报表中心           | 资源中心 | 权限管理   |         |
|---------------|-------|------|----------|---------|---------------|----------------|------|--------|---------|
| 权限管理          |       |      |          |         |               | 教师: 教师姓名       | 3或工号 | 查询     | 添加管理员   |
| 序号            | 新聞管理品 |      |          |         |               | <u> .</u> .    | ~ .  |        | 操作      |
| 1             |       |      |          | the law |               |                |      | しいという。 | 移除操作记录  |
| 2             | 院系:   | 全部   | Ŧ        | 教师:输入教师 | <b>种</b> 名或工号 | 查询             |      | 设置     | 移除操作记录  |
| 3             |       | 序号   | 姓名       | 工号      |               | 所属院系           |      | 设置     | 移除 操作记录 |
| 4             | 0     | 1    | 韦入瑚      | 0001    |               | 13083055118    |      | 设置     | 移除 操作记录 |
| 5             | 0     | 2    | 小婷       | 0009    |               | 计算机系           |      | 设置     | 移除 操作记录 |
| 6             | 0     | 3    | 教师001    | 001     |               | 内蒙机电           |      | 设置     | 移除 操作记录 |
| 7             | 0     | 4    | 坦然度人生    | 001     |               |                |      | 设置     | 移除操作记录  |
| 8             | 0     | 5    | 蒋三       | 001     |               |                |      | 设置     | 移除 操作记录 |
| 9             | 0     | 6    | 刘婉       | 0010    |               |                |      | 设置     | 移除操作记录  |
| 10            | 0     | 7    | 创源庆怀     | 002     |               |                |      | 设置     | 移除操作记录  |
| ++ 103 冬 尓 市目 | _ 0   | 8    | 督导1      | 0021    |               | 工商管理学院         |      |        |         |
| 共 102 宗 母贝亚   | 0     | 9    | 杨倞思      | 006601  |               | 测试学院           |      |        |         |
|               | 0     | 10   | 教师1 (王智) | 007     |               | <b>智</b> 能制造(王 | 智)   |        |         |

选择【学校管理员】,勾选相应的功能按钮,即可为选中的教师开通相应的管理权限。

| 基本设置   | 督导巡课       | 教师管理          | 学生管理     | 开课管理 | 门户管理 | 报表中心 | 资源中心 | 权限管理 | ••• |
|--------|------------|---------------|----------|------|------|------|------|------|-----|
| 权限管理>权 | 限设置        |               |          |      |      |      |      |      |     |
| 已选管理员  | : 韦入瑚 (用户: | 名: weiruhu; I | 号: 0001) |      |      |      |      |      |     |
| 选择角色:( | ● 学校管理员    | ○ 院系管         | 理员       |      |      |      |      |      | 保存  |
|        | 🖸 产品体      | 验学院           |          |      |      |      |      |      | >   |

选择【院系管理员】,可将教师设置为某个院系的管理员,勾选相应的功能按钮,点击保存,该教师即可管理该院系下的相关数据。

| 权限管理>权限设置                           |    |
|-------------------------------------|----|
| 已选管理员: 韦入瑚 (用户名: weiruhu; 工号: 0001) |    |
| 选择角色: ○学校管理员 ● 除系管理员                | 保存 |
| I 建导系(hun dao xi)                   | >  |
| 电子信息软件(100)                         | >  |
| □ 珠宝与艺术设计学院                         | >  |
| □ 博通天成(bttc007)                     | >  |
| ● 光谷校区管理办公室(56)                     | >  |
| □ 综合能源系                             | >  |
| 哈哈哈                                 | >  |

## 2.11教学比赛

## 2.11.1校内比赛

Step1: 使用学校管理员帐号登录系统,进入"教学比赛--校内比赛"页面:

| 基本           | 设置   | 督导巡课          | 教师管理 | 学生管理         | 开课管理    | 门户管理                  | 报表中心        | 资源中心       | 权限管理 |      |
|--------------|------|---------------|------|--------------|---------|-----------------------|-------------|------------|------|------|
|              |      |               |      |              |         |                       |             |            | 校内比赛 | 教学比赛 |
| <del>\</del> | 业官埋  |               |      |              |         |                       |             |            | 校际比赛 | 专业建设 |
| 1            | 专业:  | 输入专业名称或编码     | 查询   | 新増           | 删除修改    | 「院系 导入                | ▲导出         |            |      | 见习实习 |
|              | 序号   | 专业编码 ♦        | q    | 专业名称 🖨       |         | 所属院系 ♦                |             | 专业负责人      | 操作   | 扩招管理 |
|              | 1    | 0128          | 3    | 王瑞专业         |         | 运营部(YYB)              |             | 王瑞         | 编辑   | 合并到  |
|              | 2    | 1234          | 4    | 专业建设测试       |         | 运营部(YYB)              |             | 赵敏         | 编辑   | 合并到  |
|              | 3    |               | ł    | 则试123        |         | 运营部(YYB)              |             | 刘倩         | 编辑   | 合并到  |
|              | 4    |               | đ    | 敗育系          |         | 沐坤系                   |             |            | 编辑   | 合并到  |
|              | 5    |               | ŝ    | 帛阳富乐——年级     |         | 绵阳富乐国际学校              |             |            | 编辑   | 合并到  |
|              | 6    |               | ĝ    | 帛阳富乐六年级      |         | 绵阳富乐国际学校              |             |            | 编辑   | 合并到  |
|              | 7    | 2020年12月28日专业 | 2    | 2020年12月28日专 | 4k      | 2020年12月28日院系<br>日院系) | (2020年12月28 |            | 编辑   | 合并到  |
|              | 8    |               | h    | 从职教云导入专业     |         | 从职教云导入院系              |             |            | 编辑   | 合并到  |
|              | 9    | cs1           | ł    | 则试专业建设       |         | 10086(10086)          |             | 汝文峰        | 编辑   | 合并到  |
|              | 10   | 2222          | 2    | 22           |         | 123(1 2 3)            |             | teacher111 | 编辑   | 合并到  |
| ,            | 221条 | 毎页显示 10 ・ 条   |      |              | 1 2 3 4 | 5 22 2                | 23 下一页      |            |      |      |

Step2:使用学校管理员帐号登录系统,进入"学校管理员—校内比赛"页面,可以新建比赛,

设置专家等操作:

| 基本设计   | 置 督导巡课          | 教师管理       | 学生管理 开课    | 管理 门户管理   | 报表中心 | 资源中心        | 权限管理     | 里      | <u> </u> |
|--------|-----------------|------------|------------|-----------|------|-------------|----------|--------|----------|
| 校内比    | 赛               |            |            |           |      |             |          |        |          |
| 比赛名称:  | 输入比赛名称          | 查询         | 新建比赛       |           |      |             |          |        |          |
| 序号     | 比赛名称            | 开始时间       | 结束时间       | 作品个数      |      | 损           | 作        |        |          |
| 1      | 比赛测试            | 2021-01-13 | 2021-02-28 | 0         | 编辑 类 | 劉 組別 作品 专業  | 家 等级区间 设 | 置时间 删除 |          |
| 2      | 生物比赛            | 2020-12-24 | 2020-12-31 | 0         | 编辑 类 | 制 组别 作品 专题  | 家 等级区间 设 | 置时间删除  |          |
| 3      | 20201218        | 2020-12-11 | 2020-12-31 | 0         | 编辑 类 | 绷 組別 作品 专题  | 家 等级区间 设 | 置时间删除  |          |
| 4      | 最新比赛            | 2020-12-01 | 2023-12-14 | 9         | 编辑 类 | 劉 組別 作品 专業  | 家 等级区间 设 | 置时间 删除 |          |
| 5      | 11.13测试         | 2020-11-12 | 2029-12-26 | 2         | 编辑 类 | 劉 組别 作品 专题  | 家 等级区间 设 | 置时间 删除 |          |
| 6      | 11.10测试比赛       | 2020-11-10 | 2020-12-31 | 1         | 编辑 类 | 别 组别 作品 专题  | 家 等级区间 设 | 置时间删除  |          |
| 7      | 11.10吴旻测试       | 2020-11-08 | 2021-01-22 | 1         | 编辑 类 | 9別 组別 作品 专調 | 家 等级区间 设 | 置时间删除  |          |
| 8      | 1111            | 2020-11-02 | 2020-11-30 | 0         | 编辑 类 | 劉 組別 作品 专調  | 家 等级区间 设 | 置时间 删除 |          |
| 9      | 考试              | 2020-09-29 | 2020-10-30 | 1         | 编辑 类 | 劉 組别 作品 专業  | 家 等级区间 设 | 置时间 删除 |          |
| 10     | 风采大赛233         | 2020-08-07 | 2020-09-30 | 2         | 编辑 类 | 劉 組别 作品 专题  | 家 等级区间 设 | 置时间 删除 |          |
| 共 57 务 | 会 毎 页 显示 10 → 条 |            | 1          | 2 3 4 5 6 | 下一页  |             |          |        |          |

## 2.11.2校际比赛

Step1: 使用学校管理员帐号登录系统,进入"教学比赛--校际比赛"页面,校际比赛请联系系统管理员添加:

| 基本设    | 置 督导巡课             | 教师管理   | 学生管理 | 开课管理       | 门户管理  | 报表中心  | 资源中  | 中心  | 权限   | 管理   |      |
|--------|--------------------|--------|------|------------|-------|-------|------|-----|------|------|------|
| +>==== |                    |        |      |            |       |       |      |     | 校    | 内比赛  | 教学比赛 |
| 仪际印    | 公费                 |        |      |            |       |       |      |     | 校    | 际比赛  | 专业建设 |
| 比赛名称   | : 输入比赛名称           | 查询     |      |            |       |       |      |     |      |      | 见习实习 |
| 序号     | 比赛名称               | 主持学校   |      | 开始时间       | 结束    | 时间    |      |     | 操作   |      | 扩招管理 |
| 1      | 第一次比赛              | 产品体验学院 |      | 2020-12-23 | 2020- | 12-31 | 编辑 项 | 目设置 | 学校设置 | 专家设置 | 作品列表 |
| 2      | 123                | 产品体验学院 |      | 2020-12-23 | 2021- | 01-01 | 编辑 项 | 目设置 | 学校设置 | 专家设置 | 作品列表 |
| 3      | ljchengx2          | 产品体验学院 |      | 2020-12-14 | 2020- | 12-27 | 编辑 项 | 目设置 | 学校设置 | 专家设置 | 作品列表 |
| 4      | ljchengx           | 产品体验学院 |      | 2020-12-11 | 2020- | 12-31 | 编辑 项 | 目设置 | 学校设置 | 专家设置 | 作品列表 |
| 5      | 测试校际比赛             | 产品体验学院 |      | 2020-07-20 | 2020- | 07-31 | 编辑 项 | 目设置 | 学校设置 | 专家设置 | 作品列表 |
| 6      | 技能大赛               | 测试学院   |      | 2019-06-05 | 2020- | 04-30 | 编辑 项 | 目设置 | 学校设置 | 专家设置 | 作品列表 |
| 7      | 2019年4月30日测试<br>比赛 | 测试学院   |      | 2019-04-28 | 2019- | 05-30 | 编辑项  | 目设置 | 学校设置 | 专家设置 | 作品列表 |

## 2.12 扩招管理

#### 2.12.1 入学批次管理

院校管理员进入管理空间,找到【扩招管理】模块,点击【入学批次】,可以对入学批 次进行查询、新增、编辑、删除操作。

| 基本设置                    | 督导巡课    | 教师管理          | 学生管理                      | 开课管理 | 门户管理                 | 报表中心             | 资源中心             | 权限管理     |      |
|-------------------------|---------|---------------|---------------------------|------|----------------------|------------------|------------------|----------|------|
|                         |         |               |                           |      |                      |                  |                  |          | 教学比赛 |
| 25号 26号                 | 27号 28号 | 29号 30号 3     | 1号                        |      |                      | 如雨 班祝 调程         | 曲壶               | 2021 4   | 专业建设 |
| 周— 周二                   | 周三周四    | 周五周六月         |                           |      | THP/VEA .            | 汉川中、 均1-92、 同大作主 | 技术               | 2021-4/6 | 见习实习 |
|                         |         |               |                           |      | <u></u>              |                  |                  | 入学批次     | 扩招管理 |
| 1 Augustin and a second |         |               |                           | -    | * Au                 | 1 1              | 1 🔨              | 专业管理     |      |
| 2021 0                  |         | <b>X</b> ) (C |                           |      |                      |                  |                  | 行政班管理    |      |
|                         | 芝茸研33   |               | 2021-01-20 的保重<br>3称:大学英语 | -927 |                      | -20 时候里秋子        | 课程名称:            | 学生管理     | x9*  |
| 授课教师: 何竹青               | 见       | 授课教           | 如师: 覃祝凤                   |      | 授课教师: 许俊豪            |                  | 授课教师:            | 课程管理     |      |
| 教学班级: 输电1               | 911     | ✓ 教学班         | <b>班级:</b> 新媒体1班          | ~    | 教学班级: 4444           |                  | ✓ 教学班级:<br>理体地界。 | 教学计划     | ~    |
| □味ţ+数重:0个 活动数量:0个       |         | )米什麦<br>活动娄   | x重: 0/15<br>枚量: 0个        |      | 1来1+致重:0个<br>活动数量:0个 |                  | )米件数量:<br>活动数量:  | 山江小水色东江田 |      |
| 上课人数: 0/62              |         | 上课人           | (数: 0/7                   |      | 上课人数: 0/57           |                  | 上课人数:            | 班級官理     |      |
| 上课地点:                   |         | 上课地           | 地点:                       |      | 上课地点:                |                  | 上课地点:            |          |      |

#### 2.12.2 专业管理

点击【专业管理】,可以对专业进行查询、新增、删除(批量删除)、编辑等操作。 ①新增专业

点击【新增】按钮、填写专业名称、专业负责人(从学校库中选择已注册的教师), 点击确定即可

| KVE exercise #3    |                 |                                         | (WREXH) EMBH+0 🌍 I   |                                         |
|--------------------|-----------------|-----------------------------------------|----------------------|-----------------------------------------|
| 基本设置 督导巡课          | 教师管理 学生管理 升     | 刊课管理 门户管理                               | 报表中心 资源中心 权限         | <sup>新理</sup>                           |
| 专业管理               |                 |                                         |                      |                                         |
| 专业名称: 输入专业名称       | 专业负责人: 输入专业负责人的 | erra erra erra erra erra erra erra erra | 895名                 |                                         |
| 的建始运行的时间           | - 请选择结束时间       | 查问 新增 最                                 | 83                   |                                         |
| 序号 专业名称            | 動物な後            |                                         | × <sup>建的问</sup> \$  | 操作                                      |
| 1 数控技术             | *专业名称:          |                                         | 20-12-05 10:25:28    | 19152 E(59                              |
| 2 广播电视编导           |                 |                                         | 20-10-26 15:08:04    | 编辑 豐務                                   |
| 2 3 传播             | *专业负责人: 请选择负责人  |                                         | 20-09-29 14:29:28    | 编辑 副阶                                   |
| 4 网络新媒体            |                 |                                         | 20-09-24 15:22:17    | 编辑 影除                                   |
| 5 新闻学              |                 |                                         | 取用 20-08-07 15:56:59 | 1718 BIR                                |
| 6 会计基础             |                 |                                         | 20-07-27 10:35:23    | (11) (11) (11) (11) (11) (11) (11) (11) |
| 7 5539             | 杨春花             | 杨春花                                     | 2020-07-27 10:26:02  | 病痛 影時                                   |
| 8 開発礼仪             | 王明              | 王明                                      | 2020-07-24 14:46:04  | 調福 影時                                   |
| 9 环境艺术设计11         | 刘确              | 刘ੁ师                                     | 2020-07-13 09:38:48  | 明道 影除                                   |
| 10 波下              | 年期              | <b>#19</b>                              | 2020-06-11 15:24:43  | 5918 BIM                                |
| 共 25 条 每页显示 10 · 条 |                 | 1 2 3 下一页                               |                      |                                         |

#### ②编辑专业

## 点击【编辑按钮】,可对专业名称和专业负责人进行修改

| 基本设置 督导巡课     | 赦师管理       | 学生管理           | 开课管理 门户管理         | 报表中心 资源中心           | 权限管理                          |
|---------------|------------|----------------|-------------------|---------------------|-------------------------------|
| 专业管理          |            |                |                   |                     |                               |
| 专业名称: 输入专业名称  | 专业负责人      | : 输入专业负        | 责人姓名或工号 创建者: 输入创建 | 者姓名                 |                               |
| 创建时间: 请选择开始时间 | ~ (iji))); | 澤结束时间          | 查词 新贈 畫           | 189                 |                               |
| 序号 专业名称       | 新聞与東       |                |                   | × 建时间 \$            | 操作                            |
| [] 1 数控技术     |            | 2820-6-4       |                   | 20-12-05 10:25:28   | 9260 <del>20</del> 99         |
| 2 广播电视病导      | 432134p.   | X80.05 (2) 317 |                   | 20-10-26 15:08:04   | (4)42 B(9)                    |
| 🗌 3 (fi)16    | "专业负责人:    | 赵敏             |                   | 20-09-29 14:29:28   | 编辑 田林                         |
| 4 网络新媒体       |            |                |                   | 20-09-24 15:22:17   | 编辑 普段                         |
| 5 新闻学         |            |                |                   | 20-08-07 15:56:59   | 94480 <del>2009</del>         |
| 6 会计基础        |            |                |                   | 20-07-27 10:35:23   | NEW BRA                       |
| 7 超游          |            | 感春花            | 杨春花               | 2020-07-27 10:26:02 | STATE BOR                     |
| 8 商务礼仪        |            | 王時             | 王珠                | 2020-07-24 14:46:04 | state entre                   |
| 9 环境艺术设计11    |            | 刘倩             | 刘博                | 2020-07-13 09:38:48 | 1746 <b>8</b> 19 <del>0</del> |
| 10 发下         |            | 牛埠             | <b>≑</b> 1⊈       | 2020-06-11 15:24:43 | (Rife #199                    |

#### ③查询专业

### 上方按照专业名称、专业负责人、创建者、创建时间进行查询

| ERE RADER            | 学习空间 管理空间     |                    | ( <u>#####</u> ) (1)###40 🥥 ( | ени Санная          |
|----------------------|---------------|--------------------|-------------------------------|---------------------|
| 基本设置 督导巡逻            | 秋师管理 学生管理     | 开课管理 门户管理 打        | Q表中心 资源中心 权限                  | 管理                  |
| 专业管理                 |               |                    |                               |                     |
| 专业名称: 输入专业名称         | 专业负责人: 输入专业负责 | 人姓名或工号 创建者: 输入创建者) | 结                             |                     |
| <b>创建时间:</b> 遗选择开始时间 | 1 "请选择结束时间    | <b>查询</b> 新增 删除    |                               |                     |
| 席号 专业名称              | 专业负责人         | 的建者                | र्था अक्रमांज                 | 漫作                  |
| 1 数控技术               | 专业管理员         | 牛婆                 | 2020-12-05 10:25:28           | 1948 <b>8</b> 19    |
| 2 广播电视编导             | 张琪            | 360g               | 2020-10-26 15:08:04           | 1918 Blb            |
| 🗌 3 传播               | 何竹眼           | 刘倩                 | 2020-09-29 14:29:28           | 编辑 删除               |
| 4 网络新媒体              | 102a          | अस्य               | 2020-09-24 15:22:17           | 编辑 删除               |
| 5 新闻学                | 111xy         | BOR                | 2020-08+07 15:56:59           | 明耀美脉                |
| 6 会计基础               | 谢双双           | 谢双双                | 2020-07-27 10:35:23           | 编辑 對除               |
| 2 7 根游               | 杨春花           | 杨春花                | 2020-07-27 10:26:02           | 病理 删除               |
| 8 商务礼仪               | 王珠            | 王确                 | 2020-07-24 14:46:04           | 1918 <b>- 1</b> 192 |
| 9 环境艺术设计             | 11 刘儆         | 文》傳                | 2020-07-13 09:38:48           | 编辑 建除               |
| 10 27 5              | 在唐            | 12.108             | 2020-06-11 15-24-43           | 1010 HISA           |

#### 2.12.3行政班管理

点击【行政班管理】,可对行政班进行查询、新增、编辑、删除(批量删除)操作

|      | VE otomerie<br>Na | ) 学习空间 管1<br>- | 理空间               |        |           |       | <b>THER</b> D | 帮助中心 🥌                 | 赵敏  | Ѻఴఴౚౢ  |
|------|-------------------|----------------|-------------------|--------|-----------|-------|---------------|------------------------|-----|--------|
| 基本设  | 遺 督导              | 巡课 教师管理        | 里 学生管理            | 开课管    | 理门户管理     | 报表    | 中心 资源         | 中心 权限                  | 見管理 |        |
| 行政時  | 班管理               |                |                   |        |           |       |               |                        |     |        |
| 专业名称 | · 输入专业名称          | 你 <b>辅导员</b> : | 请输入辅导员的名称         | 入学批次:  | 请输入入学批次名称 | 班级名称: | 输入班级名称        |                        |     |        |
| 曲時   | 1 新増              | 删除余            |                   |        |           |       |               |                        |     |        |
| - B  | 号 班级名称 4          | 专业名称 ÷         | 入学批次 🗘            | 辅导员 \$ | 学生数 ♦     | 状态 ≑  | 创建者 🕈         | 创建时间 🕈                 | 备注  | 操作     |
|      | 1 计算机34           | 发下             | 2020年秋季扩招<br>第一批次 | 牛瘆     | 0         | 在籍    | 牛婦            | 2020-12-05<br>14:03:24 | 空間  | 網羅 影除  |
|      | 2 数控2班            | 數控技术           | 2020年秋季扩招<br>第一批次 | 牛導     | 0         | 在籍    | 牛婦            | 2020-12-05<br>13:52:40 | 東晋  | 编辑 影除  |
|      | 3 数控1班            | 数控技术           | 2020年秋季第二<br>批扩招  | 到日期    | 5         | 在籍    | 牛婆            | 2020-12-05<br>10:37:32 | 查看  | 编辑 動物  |
|      | 4 编导1班            | 广播电视编导         | 2020秋季第一批<br>次    | 张琪     | 1         | 在籍    | 张琪            | 2020-10-26<br>15:10:53 | 查看  | 编辑 世神  |
|      | 5 传播1班            | 传播             | 2020秋季第一批<br>次    | 张琪     | 0         | 在籍    | 刘倩            | 2020-09-29<br>14:30:20 | 查看  | 编辑影响   |
|      | 6 新媒体2班           | E 网络新媒体        | 秋季扩招提前批<br>次      | 跳旗     | 0         | 在籍    | 建闭            | 2020-09-24<br>15:54:10 | 查看  | 编辑 影神  |
|      | 7 新媒体1班           | 王 网络新媒体        | 秋季扩招提前批<br>次      | 张琪     | 7         | 在籍    | 张琪            | 2020-09-24<br>15:47:32 | 查看  | 明祖 王玲  |
|      | 8 新闻4班            | 新闻学            | 2020秋季扩招第<br>二批次  | 张琪     | 0         | 在籍    | 张琪            | 2020-08-07<br>15:57:53 | 查查  | 编辑 動除  |
| 0    | 9 会计基础            | 会计基础           | 2020年秋季扩招<br>第一批次 | 谢双双    | 0         | 在籍    | 激双双           | 2020-07-27             | 查看  | 498 BR |

①查询

## 可根据专业名称、辅导员姓名、入学批次、班级名称进行查询

|          | 教师空间     | 学习空间管  | 理空间               |       |           |       | (NRIVA) D | 根助中心                | <b>9</b> 2000 | С Ш:            | 旧臣家  |
|----------|----------|--------|-------------------|-------|-----------|-------|-----------|---------------------|---------------|-----------------|------|
| 基本设      | 置 督导巡    | 课 教师管理 | 里 学生管理            | 开课管   | 理 门户管理    | 报表    | 中心 资源     | 中心                  | 权限管理          | L _             |      |
| 行政班      | 管理       |        |                   |       |           |       |           |                     |               |                 |      |
| 专业名称     | 输入专业名称   | 辅导员:   | 请输入辅导员的名称         | 入学批次: | 请输入入学批次名称 | 班级名称: | 输入班级名称    |                     |               |                 |      |
| 推问       | 新贈       | 删除     |                   |       |           |       |           |                     |               |                 |      |
| <b>R</b> | 号 班级名称 ≑ | 专业名称 ≑ | 入学批次 🖨            | 辅导员 🛊 | 学生数 🕈     | 状态 \$ | 创建者 🕈     | 创建时间                | <b>\$</b> 新   | 注 撮             | PE . |
| 1        | 计算机34    | 发下     | 2020年秋季扩招<br>第一批次 | 牛寧    | 0         | 在籍    | 牛螂        | 2020-12-<br>14:03:2 | 05 💼          | 香 编辑            | 制除   |
| 2        | 数控2班     | 数控技术   | 2020年秋季扩招<br>第一批次 | 牛導    | 0         | 在籍    | 牛時        | 2020-12-<br>13:52:4 | 05 🙍          | <b>R</b> (8)(4) | 制除   |
| 3        | 数控1班     | 数控技术   | 2020年秋季第二<br>批扩招  | 张琪    | 5         | 在籍    | 牛螂        | 2020-12-            | 05 🙍          | <b>1</b> (6)(1  | 制味   |
| 4        | 總导1班     | 广播电视编导 | 2020秋季第一批<br>次    | 张琪    | 1         | 在籍    | 张琪        | 2020-10-            | 26 🚊<br>3     | 帶 時級            | 影除   |
| 5        | 传播1班     | 传播     | 2020秋季第一批<br>次    | 张琪    | 0         | 在籍    | 刘倩        | 2020-09-<br>14:30:2 | 29 🚍          | <b>1</b> (6)(1) | 制除   |
| 6        | 新媒体2班    | 网络新媒体  | 秋季扩招提前批<br>次      | 张琪    | 0         | 在籍    | 账項        | 2020-09-<br>15:54:1 | 24 🙍<br>0     | 晋 编辑            |      |
| . 7      | 新媒体1班    | 网络新媒体  | 秋季扩招提前批<br>次      | 张琪    | 7         | 在籍    | 张琪        | 2020-09-<br>15:47:3 | 24 🙍<br>2     | 10 (Sill)       | 制除   |
| . 8      | 新闻4班     | 新闻学    | 2020秋季扩招第<br>二批次  | 张琪    | 0         | 在籍    | 账項        | 2020-08-<br>15:57:5 | 07 💼<br>3     | 音 编辑            | 動除   |
| 9        | 会计基础     | 会计基础   | 2020年秋季扩招<br>第一批次 | 谢双双   | 0         | 在籍    | 激双双       | 2020-07-            | 27            | <b>n</b> 994    | 影除   |

#### ②新增专业

点击【新增】按钮,填写好行政班相关信息(标\*的为必填项),点击确定即可, 若专业名称、入学批次下无选项,需检查是否设置了专业和入学批次。辅导员从 学校注册教师中选择。

| (CVE 教明空间 学习空间 *<br>単位: | 8 <u>99</u> 20 |                    |            |               | Œ         | NEEDIN) (C      | 0#80#40 👩              | ener       | ©i8⊞∰₩       |
|-------------------------|----------------|--------------------|------------|---------------|-----------|-----------------|------------------------|------------|--------------|
| 基本设置 督导巡课 教师智           | 理学             | 生管理                | 开课管理       | 门户管理          | 报表中心      | 5 资源            | 中心 权限                  | 管理         | <u></u>      |
| 行政班管理                   |                |                    |            |               |           |                 |                        |            |              |
| 专业名称: 输入专业名称 辅导员        | 1000 C 1000    | 13.00 C P          | 入学根次: 2007 | A AMAGE AND A | · 植般名称: 1 | a a state de de |                        |            |              |
| <b>直向 新增 到除</b>         | "摂吸名称:         | 酒店管理               | 2班         |               |           |                 |                        |            |              |
| ◎ 皮号 班级名称 \$ 专业名称       | 专业名称:          | 酒众管理               |            |               |           | × .             | elizetii) +            | 格注         | 操作           |
| 1 计算机34 发下              | Carl of the l  | Annual Internation |            |               |           |                 | 2020-12-05             | -          | 1618 Bits    |
| 2 数按2班 数按规考             | •入学批次:         | 2020年秋             | 季扩招第一批》    |               |           | х.,             | 2020-12-05             |            | -            |
|                         | '辅导员:          | 赵敏                 |            |               |           | К.,             | 13:52:40               |            |              |
| 3 数控1班 数控技术             |                | 4-30               |            |               |           |                 | 2020-12-05<br>10:37:32 | <b>吉</b> 若 | 编辑 勤務        |
| 4 编导1班 广播电视器            | .400:          | (1:米田              |            |               |           |                 | 2020-10-26             | 皇帝         | -            |
| 2 J0196.132 J0196       | 备注:            |                    |            |               |           |                 | 15:10:53               | -          | with Bills   |
| 2 14181121 1418         |                |                    |            |               |           |                 | 14:30:20               | - HH       | 100 MA 100 M |
| 6 新媒体2班 网络新媒体           |                |                    |            |               | 職定        | 取用              | 2020-09-24<br>15:54:10 | 22         |              |
| ○ 7 新媒体1班 网络新媒体         | 50345          | 组织制化<br>次          | 10:1A      | 1             | 住和        | 95.18           | 2020-09-24<br>15:47:32 | -          | 1948 BIA     |
| 8 新闻4班 新闻学              | 2020%          | 季扩招第<br>批次         | 张琪         | 0             | 在籍        | 张琪              | 2020-08-07             | <b>ne</b>  | 1918 B/A     |

③编辑行政班 可对已新增的班级信息进行修改

| 6         | ICVE<br>思想云 |         | 学习空间 管理 | 1990             |      |      |     |              | 200000 🥏               |           |                  |
|-----------|-------------|---------|---------|------------------|------|------|-----|--------------|------------------------|-----------|------------------|
| 基2        | 本设置         | 督导巡课    | 教师管理    | 学生管理             | 开课管理 | 门户管理 | 报表中 | 心资源          | 原中心 权限                 | 管理        |                  |
| 行         | 政班管         | 98.     |         |                  |      |      |     |              |                        |           |                  |
| <u>64</u> | 名称:         | 输入专业名称  | 1698 代  | 1999年级           |      |      |     | ×            |                        |           |                  |
|           | 直词          | 新增      | BIRR    |                  |      |      |     |              |                        |           |                  |
|           | 序号          | 班级名称 ♦  | 专业名称    |                  |      |      |     |              | 创建时间 🕈                 | 备注        | 操作               |
|           | 1           | 酒古管理2班  | 酒古管语    |                  |      |      |     |              | 2021-01-28<br>09:53:48 | <b>20</b> | ann ann          |
|           | 2           | 计如机34   | 发下      |                  |      |      |     |              | 2020-12-05<br>14:03:24 | 田田        | (SH 809          |
|           | 3           | 数1空21任  | 教授技术    |                  |      |      | 和症  | 100A)        | 2020-12-05<br>13:52:40 | -         | and the          |
|           | 4           | 数控1班    | 数控技术    | 2020年秋季第二<br>批扩招 | 363  | 5    | 在籍  | 牛婆           | 2020-12-05<br>10:37:32 | 主要        | stant Bole       |
|           | 5           | 编导1班    | 广播电视牌导  | 2020秋季蕉一批<br>次   | 张琪   | 1    | 在籍  | 963 <u>0</u> | 2020-10-26<br>15:10:53 | 度著        | anni Bae         |
|           | 6           | 传播1班    | 传播      | 2020秋季第一批<br>次   | RUN  | 0    | 在藉  | 刘仲           | 2020-09-29<br>14:30:20 | 京祭        | 1915 BD9         |
|           | 7           | 新媒体2班   | 网络新媒体   | 秋季扩招提前批<br>次     | 363  | 0    | 在關  | 9600         | 2020-09-24<br>15:54:10 | 重要        | 1850 <b>89</b> 0 |
|           | 8           | 新採業体19日 | 网络新煤体   | 秋季扩招提前批<br>次     | 张明   | 7    | 在Щ  | 9KB)         | 2020-09-24             | 20        | (SI 20)          |

#### ④点击【查看】按钮,可以查看该班级的备注信息

#### 2.12.4学生管理

点击【学生管理】,可对扩招学生进行查询、批量导入、查看导入记录、新增、删除 等操作

| 🐇 icv |      | 教师空间            |       | 间管理空   | 10 |      |          |                      |            |           |      | 9 <b>#</b> ) (3 | 1#80=0 🥌 20             | 8 Oanex   |
|-------|------|-----------------|-------|--------|----|------|----------|----------------------|------------|-----------|------|-----------------|-------------------------|-----------|
| 基本设   | 置    | 督导巡             | 果     | 赦师管理   | 学  | 生管理  | 开네       | <b>!</b> 管理          | 门户管        | 理         | 假表中心 | 资源              | 中心 权限管                  | 理         |
| 学生管   | 理    |                 |       |        |    |      |          |                      |            |           |      |                 |                         |           |
| 专业名称  | 8: § | 前入专业名称          |       | 行政班名称: | 输入 | 班级名称 |          | 入学批次:                | 请输入入       | 学批次名称     | 学生类型 | <b>2:</b> 全部    | ÷                       |           |
| 学生    | 输    | 入学生姓名可          | 8学号或用 | 户名     | 直询 | 批組   | ₹        | 导入记录                 | 新埠         | 101       | lê.  |                 |                         |           |
|       | 序    | · 张号 •          | 学号 ♦  | 姓名 0   | 性別 | 手机号  | 学生类型     | 入学批次 🕈               | 专业 🕈       | 行政班 🕈     | 状态・  | 是否报到            | 创建时间-                   | 操作        |
|       | 1    | 33              | 33    | 與六     | 男  | 1000 | 下向职工     | 2020年秋<br>季第二批<br>扩招 | 数控技<br>术   | 數控1班      | 毕业   | 未报到             | 2020-12-05 10:5<br>5:21 | 编辑 删除     |
|       | 2    | 123             | 123   | ※三     | 夙  | 1000 | 退役军<br>人 | 2020年秋<br>季第二批<br>扩招 | 數控技<br>术   | 數控1班      | 在簡   | 未报到             | 2020-12-05 10:5<br>5:21 | WINE BIRP |
|       | 3    | 556             | 556   | 王五     | 女  |      | 农民工      | 2020年秋<br>季第二批<br>扩招 | 数控技<br>术   | 數控1班      | 退学   | 未报到             | 2020-12-05 10:5<br>5:21 | 编辑 删除     |
|       | 4    | 234             | 234   | 秦四     | 男  | 1775 | 下肉职<br>工 | 2020年秋<br>季第二批<br>扩招 | 数控技<br>术   | 歡控1班      | 休学   | 未报到             | 2020-12-05 10:5<br>5:21 | 编辑 副称     |
|       | 5    | chuchan<br>9    | 3084  | 11     | 男  | 1000 | 退役军<br>人 | 2020年秋<br>季類二批<br>扩招 | 數控技<br>术   | 數控1班      | 在麵   | 未服到             | 2020-12-05 10:4<br>4:55 | 編辑 影除     |
|       | 6    | lizhongs<br>huo | 1122  | 李仲硕    | 男  |      | 退役军<br>人 | 2020秋季<br>第一批次       | 广播电<br>视编导 | 编导1班      | 在簡   | 未报到             | 2020-10-26 15:4<br>4:44 | 编辑图符      |
|       | 7    | 1236            | 1236  | 李煜     | 興  |      | 退役军<br>人 | 秋季扩招<br>握前批次         | 网络新煤体      | 新媒体1<br>班 | 在籍   | 未报到             | 2020-09-24 16:0<br>8:49 | 编辑 删除     |

①查询学生

可按照专业名称、行政班级、入学批次、学生类型、学生姓名、学号、用户名进 行筛选查询

|   | ICVE<br>開設法 | •   | 如空间             | 学习空  | (i) ( <u>i)</u> | 空间<br> |      |            |                      |                      |       | œ          |                | 1####0 🥌 :              | 200 | Фенея       |
|---|-------------|-----|-----------------|------|-----------------|--------|------|------------|----------------------|----------------------|-------|------------|----------------|-------------------------|-----|-------------|
| 並 | 本设置         |     | 督导巡询            | Ŗ    | 教师管理            | 学      | 生管理  | 开调         | 「管理                  | 门户管                  | 理     | 报表中心       | 资源             | 原中心 权限                  | 管理  |             |
| 4 | 学生管理        |     |                 |      |                 |        |      |            |                      |                      |       |            |                |                         |     |             |
| 6 | 建名称:        | 输入  | 专业名称            |      | 行政抓名            | k: ∭∖∧ | 班级名称 |            | 入学批次:                | 请输入入                 | 学批次名称 | 9 <b>5</b> | <b>2</b> 型: 全部 |                         |     |             |
|   | 学生:         | 输入: | 学生姓名或           | 学导或用 | 护名              | 查询     | 批量   | <b>}</b> ∧ | 导入记录                 | 新聞                   | 8     | ins.       |                |                         |     |             |
|   | ( - s       | 序号  | 账号 ≎            | 学号 🕈 | 姓名 ≎            | 性別     | 手机号  | 学生类型       | 入学批次 ;               | • <del>11</del> 11 • | 行政班 🕈 | 868 ¢      | 是否报到           | 创建时间 🗸                  | 1   | 操作          |
|   |             | 1   | 33              | 33   | 莫六              | 男      |      | 下肉駅        | 2020年秋<br>季第二批<br>扩招 | 数控技<br>术             | 數控1班  | 举业         | 未报到            | 2020-12-05 10:5<br>5:21 | 961 | E ESP       |
|   |             | 2   | 123             | 123  | 张三              | 网      | 1777 | 道役军<br>人   | 2020年秋<br>季第二批<br>扩招 | 数控技<br>术             | 數控1班  | 在籍         | 未报到            | 2020-12-05 10:5<br>5:21 | 191 | 8 1999      |
|   |             | 3   | 556             | 556  | 王五              | 女      |      | 农民工        | 2020年秋<br>季第二批<br>扩招 | 數控技<br>术             | 數控1班  | 退学         | 未报到            | 2020-12-05 10:5<br>5:21 | -   | <b>推 删除</b> |
|   |             | 4   | 234             | 234  | 孝四              | 男      |      | 下向职工       | 2020年秋<br>季第二批<br>扩招 | 数控技<br>术             | 數控1班  | 休学         | 未报到            | 2020-12-05 10:5<br>5:21 | 991 | ₫ 删除        |
|   |             | 5   | chuchan<br>g    | 3084 | 11              | 昻      | -    | 退役军<br>人   | 2020年秋<br>季第二批<br>扩招 | 数控技<br>术             | 數控1班  | 在籍         | 未报到            | 2020-12-05 10:4<br>4:55 | 991 | Q 册(9):     |
|   |             | 6   | lizhongs<br>huo | 1122 | 李钟硕             | 用      | 1999 | 退役军<br>人   | 2020秋季<br>第一批次       | 广播电<br>视编导           | 编导1班  | 在籍         | 未报到            | 2020-10-26 15:4<br>4:44 | -   | a ###       |

②批量导入

点击【批量导入】按钮,下载系统提供的导入模板,填好学生信息后,点击本地 上传,选择刚刚录入好的表格。上传成功后等待平台校验数据,点击确定即可,等待 1至2分钟,在导入记录中查看是否导入成功,若导入失败,可按照失败原因修改表中 信息。

### 注:1、建议使用谷歌浏览器

## 2、除了录入的信息,不要对表格进行其他改动

| 专业名称 | に 输入 | 专业名称            |      | 行政班名称 | : 输入现                                                                            | 胚级名称 |                      | 入学批次:                | 请输入ノ       | 、学批次名称 | 学生       | <b>类型:</b> 全部 | •                       |       |
|------|------|-----------------|------|-------|----------------------------------------------------------------------------------|------|----------------------|----------------------|------------|--------|----------|---------------|-------------------------|-------|
| 学生:  | 输入   | 学生姓名或           | 学号或用 | 户名    | 查询                                                                               | 批量等  | ₹入                   | 导入记录                 | 新          | 增删     | 除        |               |                         |       |
|      | 序号   | 账号 🖨            | 学号 🖨 | 姓名 🖨  | 性别                                                                               | 手机号  | 学生类型                 | 入学批次 🖨               | : 专业 ♦     | 行政班 🖨  | 状态 🖨     | 是否报到          | 创建时间 👻                  | 操作    |
|      | 1    | 33              | 33   | 导入学生的 | 言息<br>2.<br>2.<br>2.<br>2.<br>2.<br>2.<br>2.<br>2.<br>2.<br>2.<br>2.<br>2.<br>2. | 照模板规 | 范导入数据                | 1                    |            |        |          | <b>×</b> 报到   | 2020-12-05 10:5<br>5:21 | 编辑 删除 |
|      | 2    | 123             | 123  | 导入    | 学生的默                                                                             | 认密码为 | 学校编码:                | test                 |            |        |          | 报到            | 2020-12-05 10:5<br>5:21 | 编辑 删除 |
|      | 3    | 556             | 556  |       | <b>本地上传</b>                                                                      |      |                      |                      |            |        |          | 报到            | 2020-12-05 10:5<br>5:21 | 编辑 删除 |
|      | 4    | 234             | 234  | 李四    | 男                                                                                |      | 下 <sub>向职</sub><br>工 | 2020年秋<br>季第二批<br>扩招 | 数控技<br>术   | 数控1班   | 休学       | 未报到           | 2020-12-05 10:5<br>5:21 | 编辑 删除 |
|      | 5    | chuchan<br>g    | 3084 | 11    | 男                                                                                |      | 退役军<br>人             | 2020年秋<br>季第二批<br>扩招 | 数控技<br>术   | 数控1班   | 在籍       | 未报到           | 2020-12-05 10:4<br>4:55 | 编辑 删除 |
|      | 6    | lizhongs<br>huo | 1122 | 李钟硕   | 男                                                                                |      | 退役军<br>人             | 2020秋季<br>第一批次       | 广播电<br>视编导 | 编导1班   | 在籍       | 未报到           | 2020-10-26 15:4<br>4:44 | 编辑 删除 |
| 业名称  | :    | -<br>带*号为       | 必填项  | 2班名   | 3称 🕯                                                                             | 账号   |                      | -<br>≠学号             |            | *姓名    | <b>*</b> |               | *学生类型                   | *状态   |

③新增学生

除了批量导入学生外,还可以对学生进行单个新增,点击【新增】按钮,填写好 学生信息(所有选项都要填),点击确定即可保存。

| 基本设 | 置     | 督导巡课                   | 教师管理      | 学生管理   | 开调            | <b></b> 管理                           | 门户管        | 理        | 报表中心          | 资源    | 中心权限                    | 管理    |
|-----|-------|------------------------|-----------|--------|---------------|--------------------------------------|------------|----------|---------------|-------|-------------------------|-------|
| 学生管 | 管理    |                        |           |        |               |                                      |            |          |               |       |                         |       |
| 专业名 | 称: 输入 | 专业名称                   | 行政班名称:    | 输入班级名称 |               | 入学批次:                                | 请输入入       | 学批次名杨    | 序 学生类         | 型: 全部 | -                       |       |
| 学生  | 输入等   | 学生姓名或学号                | 或用户名    查 | 淌 批量·  | <b>寻入</b>     | 导入记录                                 | 新堆         | <u>ا</u> | 除             |       |                         |       |
|     | 序号    | 新增学生                   |           |        |               |                                      |            |          | ×             | 是否报到  | 创建时间 🗸                  | 操作    |
|     | 1     | <b>*</b> 账号:           |           |        | *学号:          | 根据《关于》                               | 强职业教育      | 专业教学资源   | 库监测           | 未报到   | 2020-12-05 10:5<br>5:21 | 编辑 删除 |
|     | 2     | *姓名:                   |           |        | *性别:          | 工作的通知 <b>》</b><br>月                  | 要求,请如实     | :埴写姓名,工  | · -           | 未报到   | 2020-12-05 10:5<br>5:21 | 编辑 删除 |
|     | 3     | 手机号:<br><b>*</b> 入学批次: | 请选择入学批次   | Ţ      | *学生类型<br>*专业: | <ul> <li>退役军</li> <li>请选择</li> </ul> | 人<br>专业    |          | •<br>•        | 未报到   | 2020-12-05 10:5<br>5:21 | 编辑 删除 |
|     | 4     | *行政班:                  | 请选择行政班    | ¥      | *状态:          | 在籍                                   |            |          | •             | 未报到   | 2020-12-05 10:5<br>5:21 | 編輯 删除 |
|     | 5     |                        |           |        |               | 1) Ja                                |            | 确定       | 取消            | 未报到   | 2020-12-05 10:4<br>4:55 | 编辑 删除 |
|     | 6     | lizhongs 11<br>huo     | 22 李钟硕    | 男      | 退役军<br>人      | 2020秋季<br>第一批次                       | 广播电<br>视编导 | 编导1班     | 在籍            | 未报到   | 2020-10-26 15:4<br>4:44 | 编辑 删除 |
|     | 7     | 1326 13                | 36 杰岬     | m      | 退役军           | 私癒扩招                                 | 网络新        | 来后的第三人称单 | <del>/.</del> | 未招至川  | 2020 00 24 16:0         |       |

②【删除】按钮可以删除学生信息

#### 2.12.5 课程管理

| 点击   | 【课程管理       | 】,可对   | 课程进行   | 查询、  | 新增、      | 删除、    | 编辑操作            |           |         |
|------|-------------|--------|--------|------|----------|--------|-----------------|-----------|---------|
| 基本设置 | i 督导巡课      | 教师管理   | 学生管理   | 开课管理 | 门户管理     | 报表中    | 中心 资源中心         | 权限管理      | <u></u> |
| 课程管理 | E           |        |        |      |          |        |                 |           |         |
| 课程来源 | <b>:</b> 全部 | • 课程类型 | 全部     | - i  | 课程名称: 请辅 | 〉认课程名称 | 主持教师:           | 请输入主持教师姓名 |         |
| 查询   | 新増          | 除      |        |      |          |        |                 |           |         |
| 序    | 号 课程来源      | 课程名称 🔺 | 课程类型 ♦ | 主持教  | ()币 🗢    | 创建者 🖨  | 创建时间 ♦          | 操         | ŧ       |
| 1    | 自建          | 酒店管理2  | 选修课    | 赵    | 敏        | 赵敏     | 2021-01-28 10:0 | 2:13 编辑 🖁 | 別除      |
|      |             |        |        |      |          |        |                 |           |         |

#### ①查询

可按照课程来源、课程类型、课程名称、主持教师进行筛选和查询 ②新增

点击【新增】按钮,填写好课程相关信息(课程来源可从公共基础可选择或自 建),点击【确定】即可。

| 基本设置  | 督导巡课 | 教师管理  | 学生管理   | 开课管理 | 门户管理 | 报表中心 | 资源中心                | 权限管理     | <u></u> |
|-------|------|-------|--------|------|------|------|---------------------|----------|---------|
| 课程管理  |      |       |        |      |      |      |                     |          |         |
| 课程来源: | 全部   | - # × | 加课程    |      |      | ×    | 主持教师: 计             | 输入主持教师姓名 | 5       |
| 查询    | 新増   | 删除    | *课程来源: | 自建   |      | •    |                     |          |         |
|       | 课程来源 | 课程名称, | *课程名称: | 酒店管理 |      |      | 创建时间 🗢              | 1        | 櫐作      |
| 1     | 自建   | 酒店管理: | *课程类型: | 选修课  |      | •    | 2021-01-28 10:02:13 | 编辑       | 删除      |
|       |      |       | *主持教师: | 赵敏   | э    | ×    |                     |          |         |
|       |      |       |        |      |      |      |                     |          |         |
|       |      |       |        |      | 确定   | 取消   |                     |          |         |

- ③【编辑】按钮可对课程信息进行编辑
- ④【删除】按钮可删除课程

#### 2.12.6 教学计划

点击【教学计划】,可对教学计划进行查询、新增、删除、查看、执行、复制、撤销 等操作。

| 基本设置  | 督导巡课    | 教师管理           | 学生管理         | 王 开课管理                     | 门户           | 管理        | 报表中心 | 资源中                    | νÙ i         | 权限管理       | <u></u> |
|-------|---------|----------------|--------------|----------------------------|--------------|-----------|------|------------------------|--------------|------------|---------|
| 专业教学计 | 划       |                |              |                            |              |           |      |                        |              |            |         |
| 教学计划: | 输入教学计划  | 名称入            | 学批次: 请选择     | 、学批次 •                     | 班级名称:        | 请选择行      | 政班   | , 课程名                  | <b>称:</b> 请输 | 入课程名称      |         |
| 时间:   | 请选择开始时间 | 间 ~ 请选择        | 结束时间         | <b>悠</b> : <sub>全部</sub> ・ | <b>学期:</b> 全 | 部         | -    | 查询                     | 新増           | 删除         |         |
| 序号 养  | 牧学计划名称  | 入学批次 🖨         | 学期 🗧 开始时间    | □ ♦ 结束时间 ♦                 | 班级 ♦         | 课程 ♦      | 创建者  | 创建时间 🔺                 | 状态 ♦         | 管理教学计划     | 操作      |
| 1 %   | 国店管理教学  | 2020年秋季扩招<br>第 | 2020秋 2020-1 | 2-01 2021-02-28            | 酒店管理2<br>班   | 酒店管理<br>2 | 赵敏   | 2021-01-28<br>10:06:41 | 计划中          | 执行复制<br>撤销 | 编辑删除    |

①查询

可按照教学计划、入学批次、班级名称、课程名称、时间、状态、学期等进行筛 选和查询 ②新增

点击【新增】按钮,进入新增教学计划页面,填写相关信息,选择课程,点击确 定即可保存。

| 基本设置 督导     | }巡课       | 教师管理 | 学生管理 | 开课管理 | 门户管    | 理 报表中心       | 资源中心 | 权限管 | 锂 … |  |  |  |
|-------------|-----------|------|------|------|--------|--------------|------|-----|-----|--|--|--|
| 专业教学计划 > 新增 | 曾教学计划     |      |      |      |        |              |      |     |     |  |  |  |
| *教学计划名称:    | 酒店管理教     | 文学   |      |      | *入学批次: | 2020年秋季扩招第一批 | 次    | × . |     |  |  |  |
| *学期:        | 2020秋     |      |      | -    | *班级:   | 酒店管理2班       |      | × v |     |  |  |  |
| *开始时间:      | 2020-12-0 | 1    |      |      | *结束时间: | 2021-02-28   |      |     |     |  |  |  |
| *课程:        | 选择课程      |      |      |      |        |              |      |     |     |  |  |  |
|             | 序号        | 课程名  | 称 月  | 所属院校 | 课程类型   | 主持教师         | 课程来调 | Ē   |     |  |  |  |
|             |           | 智无数据 |      |      |        |              |      |     |     |  |  |  |
|             | ≪         |      |      |      |        |              | 取消   | 靛   |     |  |  |  |

③点击【执行】,即可执行此教学计划,点击【撤销按钮】即可撤销此教学计划(撤 销正在进行的教学计划会清除当前课程下学生的学习记录)

④点击【复制】按钮,可复制本次教学计划,并在此基础上进行编辑。⑤点击【删除】按钮可删除本次教学计划

#### 2.12.7 班级管理

点击【班级管理】,可查询班级,查看班级学生的学习记进度,作业考试等信息。

|                 | <ul> <li>督导巡课 教师管理</li> <li>输入专业名称</li> <li>入学批次</li> <li>请选择开始时间</li> <li>ご 谓</li> <li>B级名称 ◆ 与业 ◆</li> <li>酒店管理2班 酒店管理</li> </ul> |      | 字壬官埋         | 开课管理  | 管理 门户管理 |      | 资源中心  | 权限管理              | <u> </u> |
|-----------------|----------------------------------------------------------------------------------------------------|------|--------------|-------|---------|------|-------|-------------------|----------|
| 班级管理            |                                                                                                    |      |              |       |         |      |       |                   |          |
| 专业名称: 输         | ì入专业名称                                                                                                    | 入学批  | 次: 请输入入学批次名  | 称班级名称 | 输入班级名称  | 称    |       |                   |          |
| <b>创建时间:</b> 请送 | 选择开始时间                                                                                                    | ~    | 请选择结束时间      | 查询    |         |      |       |                   |          |
| 序号 班级           | 股名称 ♦                                                                                                    | 专业 ♦ | 入学批次 🖨       | HT:   | 吸人数 ♦   | 状态 ♦ | 创建者 🖨 | 创建时间 🗸            | 详情       |
| 1 酒店            | 古管理2班                                                                                                    | 酒店管理 | 2020年秋季扩招第一批 | 次     | 0       | 在籍   | 赵敏    | 2021/1/28 9:53:48 | 查看       |
| 2 酒店            | 古管理1班                                                                                                    | 酒店管理 | 2020春季第二批    |       | 0       | 在籍   | 赵敏    | 2020/6/1 18:08:01 | 查看       |

|    |              |             | 识教:         |        | 1空间 字习空           |        | 원] <b>6]</b><br> | (fi  | 能投展  |        | 凹帮助中心 |        | O<br>退出 | ι <del>α</del> δ |
|----|--------------|-------------|-------------|--------|-------------------|--------|------------------|------|------|--------|-------|--------|---------|------------------|
| 基7 | 本设置          | 督导议         | 《课  教       | 师管理    | 学生管理              | 开课管理   | 浬 门府             | 「管理  | 报表中  | 心资     | 歌中心   | 教学比赛   | ••      | •                |
| 班  | 级管理          | 2 > 班级详情    |             |        |                   |        |                  |      |      |        |       |        |         |                  |
| 学生 | <b>と名称</b> : | 输入学生姓       | 名或学号        | 课程名称:  | 输入课程名称            |        | 教学班名称:           | 输入教学 | 班名称  | 査      | 询     |        |         |                  |
| 序号 | 姓名           | 学号 ▼        | 手机号         | 课程名称 🖨 | 教学班名称 ♦           | 课件学习 🖨 | 课堂活动 🖨           | 作业 🕈 | 考试 🖨 | 学习时长 🖨 | 最终分 ♦ | 结课状态 🖨 | 登录次数 🖨  | f                |
| 1  | 赵敏           | 15055731292 | 15055731292 | 酒店管理2  | 酒店管理教学-<br>酒店管理2班 | 8%     | 0                | 0    | 0    | 0秒     | 0     | 未通过    | 0       |                  |
|    |              |             |             |        |                   |        |                  |      |      |        |       |        |         |                  |